# 多量程直流电源

PFR-100 系列

使用手册

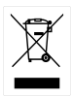

固纬电子实业股份有限公司 新北市土城区中兴路7-1号

目录

| <del>安</del> 全说明 |                        | 5   |
|------------------|------------------------|-----|
| 产品介绍             |                        | 9   |
| //               | PFR-100 系列介绍           |     |
|                  | 外观                     | 13  |
|                  | 工作原理                   | 20  |
| 操作               |                        |     |
|                  | 设置                     |     |
|                  | 基本操作                   |     |
|                  | 测试脚本                   |     |
| 配置               |                        | 66  |
|                  | 配置概述                   | 67  |
| 模拟控制             |                        |     |
|                  | 模拟远程控制概述               |     |
|                  | 远程监测                   | 101 |
| 通信接口             |                        | 106 |
|                  | 接口配置                   | 107 |
| FAQ              |                        | 134 |
| 74. ㅋ.           |                        |     |
| 附来               |                        |     |
|                  | ΥFK-100 款认仅直 进识信自 ο 信自 | 136 |
|                  | 宙庆信恩 & 信恩              | 138 |
|                  | LEU 亚小哈八               | 139 |
|                  | ггк-100 观 伧            | 140 |

| PFR-100 尺寸                | 146 |
|---------------------------|-----|
| Declaration of Conformity | 147 |

| 索引 | 1/ | 48 |
|----|----|----|
|----|----|----|

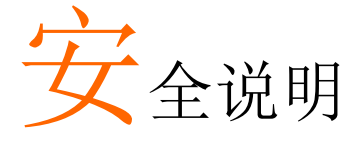

本章节包含操作和存储时必须遵照的重要安全说 明。在操作前请详细阅读以下内容,确保安全和最 佳化的使用。

安全符号

这些安全符号会出现在本使用手册或仪器上。

| <u>小</u> 警告   | 警告:产品在某一特定情况下或实际应用中可能对人体造成伤害或危及生命       |
|---------------|-----------------------------------------|
| <u>注</u> 注意   | 注意:产品在某一特定情况下或实际应用中可能对产品本身或其它产品造成损坏     |
| <u>Å</u>      | 高压危险                                    |
| <u>(</u> !    | 请参考使用手册                                 |
|               | 保护导体端子                                  |
| $\rightarrow$ | 接地端子                                    |
| X             | 勿将电子设备作为未分类的市政废弃物处理。请单<br>独收集处理或联系设备供应商 |

安全指南

### GWINSTEK

| 通常         | • 勿将重物置于 PFR-100 上.                                                                                       |  |  |  |
|------------|----------------------------------------------------------------------------------------------------|--|--|--|
| ∕↑         | • 避免严重撞击或不当放置而损坏 PFR-100.                                                                                 |  |  |  |
|            | • 避免静电释放至 PFR-100.                                                                                        |  |  |  |
|            | • 请使用匹配的连接线,切不可用裸线连接                                                                                      |  |  |  |
|            | • 若非专业技术人员,请勿自行拆装仪器                                                                                       |  |  |  |
| 电源         | • AC 输入电压: 100Vac-240Vac                                                                                  |  |  |  |
| 葡生         | • 频率: 47Hz ~ 63Hz                                                                                         |  |  |  |
| ∠•_)警音     | <ul> <li>为避免电击,将交流电源线的保护接地端连接至<br/>大地。</li> </ul>                                                         |  |  |  |
| 清洁 PFR-100 | • 清洁前先切断电源                                                                                                |  |  |  |
|            | <ul> <li>以中性洗涤剂和清水沾湿软布擦拭仪器。不要直<br/>接将任何液体喷洒到仪器</li> </ul>                                                 |  |  |  |
|            | <ul> <li>不要使用含苯,甲苯,二甲苯和丙酮等烈性物质<br/>的化学药品或清洁剂</li> </ul>                                                   |  |  |  |
| 操作环境       | <ul> <li>地点:室内,避免阳光直射,无灰尘,无导电污染<br/>(下注)</li> </ul>                                                       |  |  |  |
|            | • 相对湿度: 20%~ 80% (无凝结)                                                                                    |  |  |  |
|            | • 海拔: < 2000m                                                                                             |  |  |  |
|            | • 温度:0°C~40°C                                                                                             |  |  |  |
|            | (污染等级) EN 61010-1:2010 和 EN 61010-2-030 s 规定了如下污染<br>程度。PSW-系列属于等级 2                                      |  |  |  |
|            | 污染指"可能引起绝缘强度或表面电阻率降低的外界物质,固<br>体,液体或气体(电离气体)"。                                                            |  |  |  |
|            | • 污染等级 1: 无污染或仅干燥,存在非导电污染,污染无影响                                                                           |  |  |  |
|            | 污染等级 2:通常只存在非导电污染,偶尔存在由<br>凝结物引起的短暂导电                                                                     |  |  |  |
|            | <ul> <li>污染等级 3:存在导电污染或由于凝结原因使干燥的非导电性<br/>污染变成导电性污染。此种情况下,设备通常处于避免阳光<br/>直射和充分风压条件下,但温度和湿度未受控制</li> </ul> |  |  |  |

# G≝INSTEK

| 存储环境 | • 地点: 室内              |
|------|-----------------------|
|      | • 温度: -20°C~70°C      |
|      | • 相对湿度: 20~85%(无凝结)   |
| 处理   | 勿将电子设备作为未分类的市政废弃物处理。请 |
| X    | 单独收集处理或联系设备供应商。请务必妥善处 |
|      | 理丢弃的电子废弃物,减少对环境的影响。   |

### **G**<sup>W</sup>INSTEK

英制电源线

在英国使用时,确保电源线符合以下安全说明

| 注意:导线/设备连持 | 接必须由专业人员 | 员操作 |  |
|------------|----------|-----|--|
| 警告: 此装置必   | 须接地      |     |  |
| 重要:导线颜色应与  | ;下述规则保持  | ·致: |  |
| 绿色/黄色:     | 接地       | OE  |  |
| 蓝色:        | 零线       |     |  |
| 棕色:        | 火线 (相线)  |     |  |
|            |          |     |  |

导线颜色可能与插头/仪器中所标识的略有差异,请遵循如下操作:

颜色为绿色/黄色的线需与标有字母"E",或接地标志④,或颜色为绿 色/黄绿色的接地端子相连;

颜色为蓝色的线需与标有字母"N",或颜色为蓝色或黑色的端子相连;

颜色为棕色的线需与标有字母"L"或"P",或者颜色为棕色或红色的端 子相连;

若有疑问,请参照本仪器提供的用法说明或与经销商联系;

电缆/仪器需有符和额定值和规格的 HBC 保险丝保护:保险丝额定值 请参照仪器说明或使用手册。如:0.75mm<sup>2</sup>的电缆需要 3A 或 5A 的保 险丝。保险丝型号与连接方法有关,大的导体通常应使用 13A 保险 丝;

将带有裸线的电缆、插头或其它连接器与火线插座相连非常危险。若已确认电缆或插座存在危险,必须关闭电源,拔下电缆、保险丝和保险丝座,并且根据以上标准立即更换电线和保险丝。

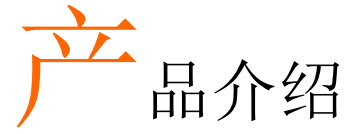

本章节简单介绍了电源的主要特点和前/后面板。 之后涉及了仪器的工作原理,包括操作模式、保护 模式和其它安全事项。

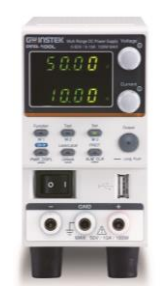

| PFR-100 系列介绍 | 10 |
|--------------|----|
| 系列组成         |    |
| 主要特征         |    |
| 配件           | 11 |
| 外观           | 13 |
| 前面板          |    |
| 显示区域         |    |
| 后面板          |    |
| 工作原理         | 20 |
| 操作区域说明       |    |
| CC 和 CV 模式   |    |
| 压摆率          |    |
| 泄放控制         |    |
| 灌电流表         |    |
| 警报           |    |
| 注意事项         | 27 |
| 接地           |    |

# PFR-100 系列介绍

系列组成

PFR-100 系列由 2 个型号组成,覆盖了各种不同电流,电压和功率容量。

| 型号       | 工作电压   | 工作电流  | 额定功率 |
|----------|--------|-------|------|
| PFR-100L | 0-50V  | 0-10A | 100W |
| PFR-100M | 0-250V | 0-2A  | 100W |

主要特征

| 性能 | <ul> <li>额定功率范围内可变电压和电流组合,其额定功<br/>率范围内覆盖率为5倍</li> </ul> |
|----|----------------------------------------------------------|
|    | • 具有自动分频功能的恒定电压/恒定电流                                     |
|    | • 有功功率因数校正                                               |
|    | • 通用输入电压 85 - 265 Vac,连续工作                               |
|    | • 自然对流冷却                                                 |
| 特征 | • 预设存储功能                                                 |
|    | • 输出 ON/OFF 延迟功能                                         |
|    | • CV, CC 优先开始功能 (输出 ON 时防止过冲)                            |
|    | • 可调电压和电流转换斜率                                            |
|    | • 泄放电路开/关设置(防止电池过度放电)                                    |
|    | • OVP, OCP, AC FAIL, OPP 和 OTP 保护                        |
|    | • 支持测试脚本                                                 |
|    | <ul> <li>网络服务器监测和控制(连接到 LAN 接口时,该<br/>功能被激活)</li> </ul>  |
|    | • 模拟监测输出                                                 |

|    | <ul> <li>Remote sensing to compensate for voltage drop</li> </ul> |  |
|----|-------------------------------------------------------------------|--|
|    | • 内置前面板和后面板输出端子                                                   |  |
| 接口 | • 内置 USB 和 RS-232/485 接口                                          |  |
|    | • 外部模拟控制功能                                                        |  |
|    | • 选配 LAN 和 GPIB 接口                                                |  |

配件

使用 PFR-100 前,检查包装,确保包装内含有所有的标准配件。

| 标配 | 料号                | 描述                                                                                  | 数量    |
|----|-------------------|-------------------------------------------------------------------------------------|-------|
|    | CD-ROM            | 使用手册,编程手册                                                                           | 1 set |
|    |                   | 电源线                                                                                 | 1     |
|    | GTL-134           | 后面板测试线, 1.2m, 10A, 16AWG                                                            | 1     |
|    | PFR-001           | PFR-100L 配件套(输出端子盖 × 1,<br>输出端子 × 1, 插座 × 1, 保护盖 × 2,<br>Short Bar × 1)(仅 PFR-100L) | 1     |
|    | GTL-104A          | PFR-100L 的测试线, 1m, 10A (仅<br>PFR-100L)                                              | 1     |
|    | PFR-002           | PFR-100M 配件套(输出端子盖×1,<br>输出端子×1, 插座×1, 保护盖×2,<br>短线×1)(仅 PFR-100M)                  | 1     |
|    | GTL-105A          | PFR-100M 的测试线, 1m, 3A (仅<br>PFR-100M)                                               | 1     |
| 选配 | 料号                | 描述                                                                                  |       |
|    | GRA-430-J-100     | 机架安装适配器 (JIS),AC 100V                                                               |       |
|    | GRA-430-J-200     | 机架安装适配器 (JIS), AC 200V                                                              |       |
|    | GRA-430-E-<br>100 | 机架安装适配器 (EIA) , AC 100V                                                             |       |
|    | GRA-430-E-<br>200 | 机架安装适配器 (EIA) , AC 200V                                                             |       |
|    | GTL-258           | GPIB 线, 2000mm                                                                      |       |

|        | PSU-232 | 带 DB9 连接器套件的 RS-232 电缆。 它<br>包括带有 DB9 连接器的 RS-232 电缆,<br>使用 RS-485 的主电缆(灰色插头),<br>从属电缆(黑色插头)和端子插头端<br>子。 |
|--------|---------|----------------------------------------------------------------------------------------------------|
|        | PSU-485 | 带有 DB9 连接器套件的 RS-485 电缆。<br>它包括带有 DB9 连接器的 RS-485 电<br>缆,使用 RS-485 的主电缆(灰色插<br>头),从属电缆(黑色插头)和端子插<br>头端子。 |
|        | GTL-246 | USB 线 (USB 2.o Type A- Type B 线, 4P)                                                                     |
| 出厂安装选项 | 料号      | 描述                                                                                                    |
|        | PFR-GL  | LAN + GPIB 接口                                                                                            |

外观

前面板

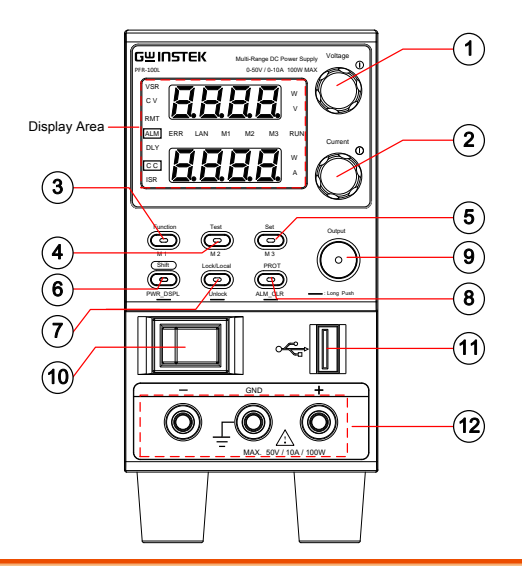

显示区域

显示区域显示设定值,输出值和参数设定。下面的 功能 LED 显示电源的当前状态和模式。详情请参 阅第 16 页。

1. 电压旋钮

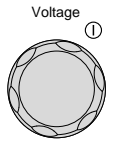

用于设置电压值或在功能设置中选择参 数编号。

2. 电流旋钮

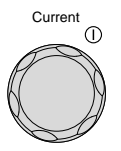

用于设置当前值或更改函数参数的值。

3. 功能按钮

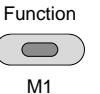

用于配置各种功能

13

# G≝INSTEK

|    | M1按钮              |            | (+Shift)用于调用 M1 设置。                                       |
|----|-------------------|------------|-----------------------------------------------------------|
|    |                   |            | (+ Shift 和 hold)用于将当前设置保<br>存到 M1。                        |
| 4. | Test 按钮           | TEST       | 用于运行测试的自定义脚本                                              |
|    | M2 按钮             | M2         | (+Shift) 用于调用 M2 设置。<br>(+Shift 和 hold) 用于将当前设置保存到<br>M2. |
| 5. | Set 按钮            | SET        | 用于设置和确认输出电压和输出电流。                                         |
|    | M3 按钮             | M3         | (+Shift) 用于调用 M3 设置。<br>(+Shift 和 hold) 用于将当前设置保存到<br>M3. |
| 6. | Shift 按钮          | Shift      | 用于启用某些按钮下方以蓝色字符编写<br>的功能                                  |
|    | PWR_DSPL PWR_DSF  | PWR_DSPL   | (长按)显示电压表或电流表的输出功率。按V/W的电压旋钮,按A/W<br>的电流旋钮。               |
| 7. | Lock/Local 按<br>钮 | Lock/Local | 用于锁定除输出按钮以外的所有前面板<br>按钮,或切换到本地模式。                         |
|    | Unlock 按钮         | Unlock     | (长按)用于解锁前面板按钮                                             |

# **G**<sup>W</sup>**INSTEK**

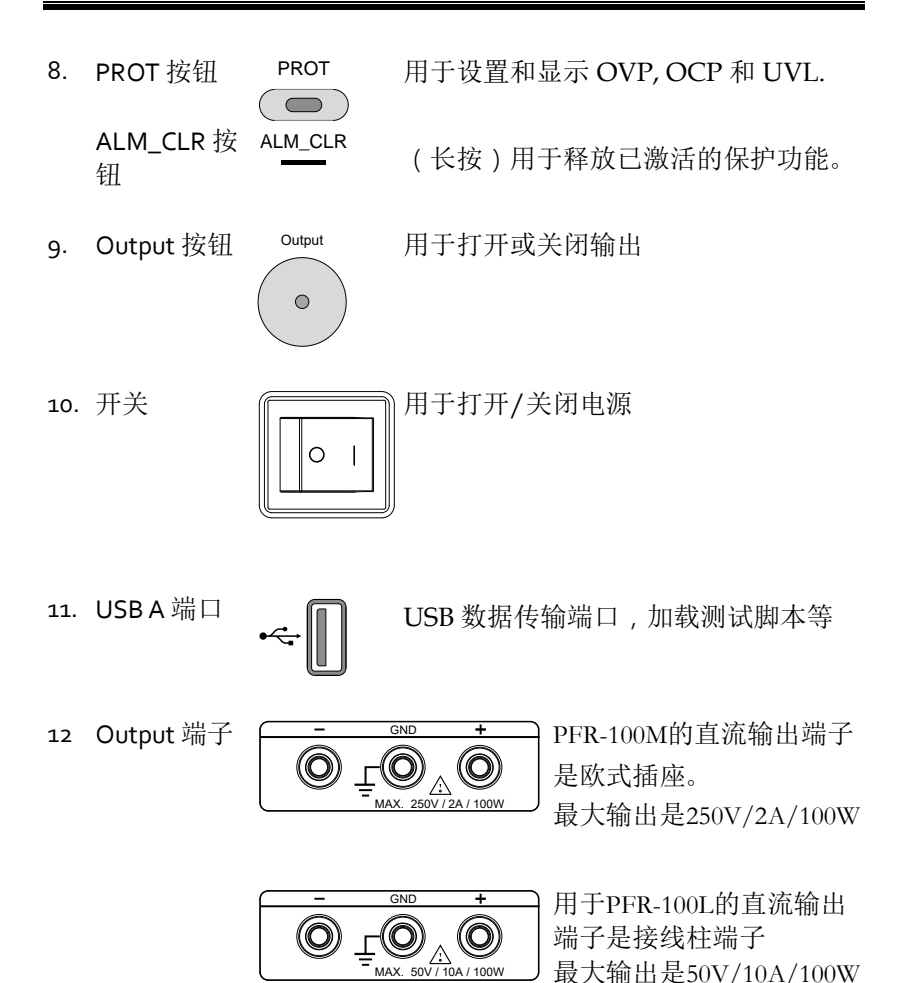

显示区域

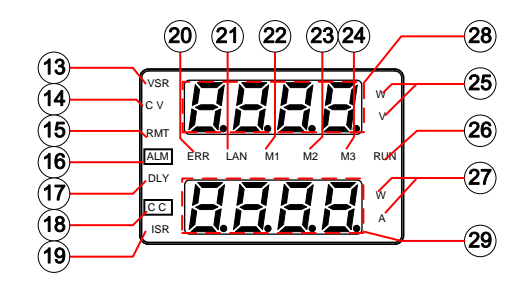

- 13. VSR LED CV 压摆率优先启用时亮起
- 14. CV LED 在恒压模式下点亮绿色
- 15. RMT LED 远程控制时绿灯亮起
- 16. ALM LED 保护功能启动时红灯亮起
- **17.** DLY LED 输出开/关延时 LED 指示灯
- 18. CC LED 在恒定电流模式下点亮绿色
- **19.** ISR LED CC 压摆率优先启用时点亮
- 20. ERR LED 发生错误时点亮红灯
- 21. LAN LED LAN 远程连接建立时点亮
- 22. M1 LED 正在调用或保存内存值时以绿色点亮
- 23. M2 LED 正在调用或保存内存值时以绿色点亮
- 24. M3 LED 正在调用或保存内存值时以绿色点亮
- **25.** V or W LED 显示电压或功率单位

### G≝INSTEK

- 26. RUN LED 测试脚本激活时点亮
- 27. A 或 W LED 显示电流或功率单位
- 28. 电压表 显示功能参数的电压或参数编号
- 29. 电流表 显示功能参数的电流或值

后面板

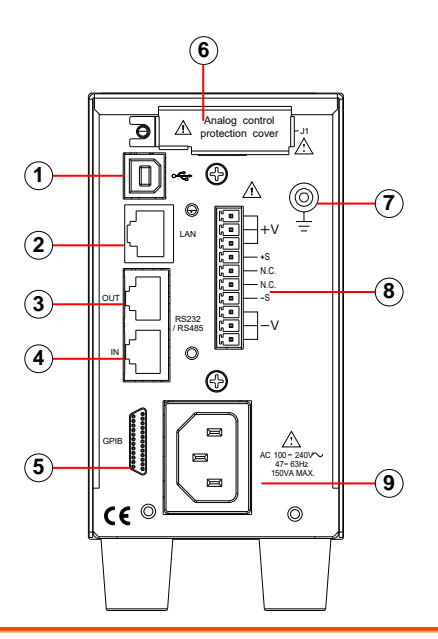

- 1. USB USB 端口,用于远程控制 PFR-100
- 2. LAN
   用于远程控制 PFR-100 的以太网端口(出厂安装的选配件)
- 3. 远程-OUT RJ-45 连接器,用于通过远程输入端口将电源雏菊 链连接以形成通信总线
- 远程-IN 两种不同类型的电缆可用于基于 RS232 或 RS485 的远程控制。

PSU-232: 带有 DB9 连接器套件的 RS232 电缆。

PSU-485: 带有 DB9 连接器套件的 RS485 电缆。

- 5. GPIB
   配备 IEEE 编程选件的 GPIB 连接器。(出厂安装选配)
- 6. J1 外部模拟遥控连接器
- 7. 接地螺丝 用于将输出接地的连接器
- 输出端子 它使用一个10针连接器和一个插头用于输出和检 测端子连接
- 9 线电压输入 AC入口

### 工作原理

本章节描述了工作的基本原理,保护模式和使用前必须考虑的重要事项。

操作区域说明

背景 PFR-100 电源是具有高电压和电流输出的稳压直 流电源。在 CC 或 CV 模式下工作,在较宽的工 作范围内,仅受电压或电流输出的限制。

每个电源的工作区域由额定输出功率以及电压和电流额定值决定。

例如,PFR-100L的操作区域和额定功率输出如下所示。

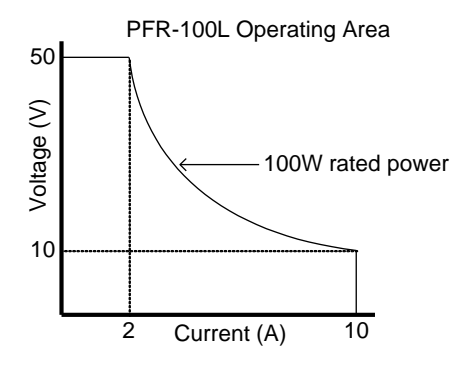

当电源配置为总输出(电流×电压输出)小于额 定输出功率时,电源将用作典型的恒流恒压电 源。

但是,如果电源配置为总输出(电流 x 电压输 出)超过额定功率输出,则实际输出有效限制为 设备的功率限制。在这种情况下,输出电流和 电压纯粹取决于负载值。 电压纯粹取决于负载值。

以下是每个电源的操作区域的比较。

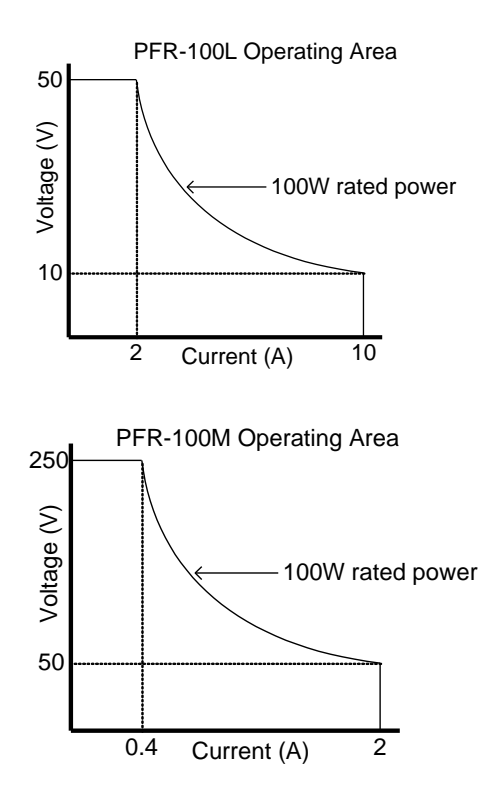

CC 和 CV 模式

CC和CV模式描 当电源以恒定电流模式(CC)运行时,将向负 述 载提供恒定电流。在恒定电流模式下,电压输 出可以变化,而电流保持不变。当负载电阻增 加到设置的电流限制(I<sub>SET</sub>)不再能够维持的时 候,电源切换到CV模式。电源切换模式的地 方是交叉点。

> 当电源在 CV 模式下运行时,恒定电压将被提供 给负载,而电流将随负载变化而变化。在负载 电阻过低而不能保持恒定电压的情况下,电源将 切换到 CC 模式并保持设定的电流限制。

> 确定电源是以 CC 还是 CV (V<sub>SET</sub>),负载电阻 (RL)和临界电阻(RC)工作的条件。临界电 阻由 V<sub>SET</sub>/I<sub>SET</sub> 决定。当负载电阻大于临界电阻 时,电源将以 CV 模式运行。这意味着电压输 出将等于 V<sub>SET</sub> 电压,但电流将小于 I<sub>SET</sub>。如果 负载电阻降低到电流输出达到 I<sub>SET</sub> 电平的程度, 电源切换到 CC 模式。

相反,当负载电阻小于临界电阻时,电源将以 CC模式工作。在CC模式下,电流输出等于 Iser,电压输出小于Vser。

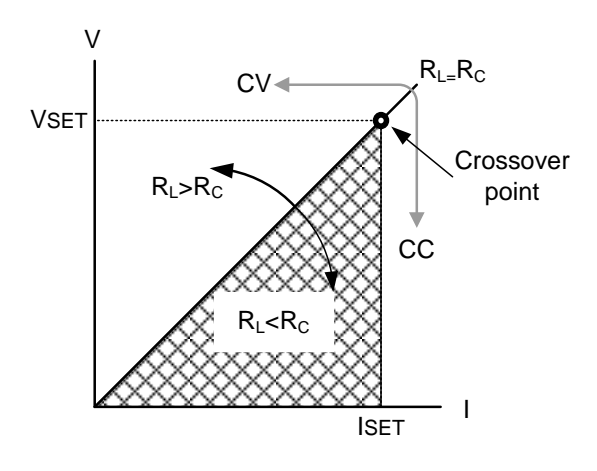

压摆率

原理

PFR-100 在 CC 和 CV 模式下具有可选择的压摆率。这使得 PFR-100 电源能够限制电源的电流/电压消耗。摆率设置分为高速优先和摆率优先。高速优先模式将使用仪器最快的压摆率。 压摆率优先模式允许用户在 CC 或 CV 模式下调整压摆率。上升和下降摆率可以独立设置。

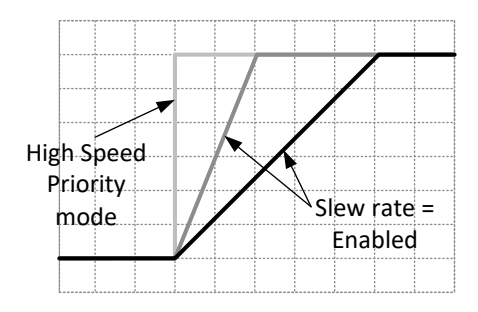

### **G**<sup>w</sup>INSTEK

#### 泄放控制

背景 PFR-100 直流电源采用与输出端并联的泄漏电 阳。

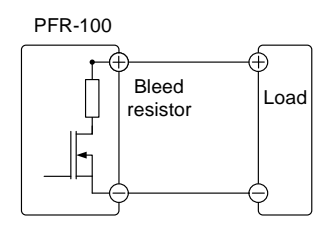

泄放电阻设计用于在电源关闭和负载断开时消耗 电源滤波电容的功率。如果没有泄漏电阻,电 源可能会在滤波电容上保持一段时间并且可能有 危险。

此外,泄漏电阻还可以使电源的电压调节更平 稳,因为泄漏电阻用作最小电压负载。

使用配置设置可以打开或关闭泄放电阻。

默认情况下,泄放电阻功能开启。对于电池充 电应用,当设备关闭时,由于泄放电阻可以使连 接的电池放电,因此请务必关闭泄放电阻。

#### 灌电流表

背景

\注意

根据泄放电路设置,从外部电压源吸收电流(参 考值)。

# G≝INSTEK

PFR-100M

产品介绍

| Vort | Bleeder ON | Bleeder OFF |  |
|------|------------|-------------|--|
| vout | 灌电流        |             |  |
| (V)  | (A)        | (mA)        |  |
| 25   | 0.135      | 0.001       |  |
| 50   | 0.119      | 0.007       |  |
| 75   | 0.103      | 0.014       |  |
| 100  | 0.087      | 0.022       |  |
| 125  | 0.071      | 0.032       |  |
| 150  | 0.055      | 0.034       |  |
| 175  | 0.039      | 0.043       |  |
| 200  | 0.034      | 0.051       |  |
| 225  | 0.031      | 0.067       |  |
| 25   | 0.028      | 0.086       |  |

PFR-100L

| Vout | Bleeder ON | Bleeder OFF |  |
|------|------------|-------------|--|
| voui | 灌电流        |             |  |
| (V)  | (A)        | (mA)        |  |
| 5    | 0.746      | 0.006       |  |
| 10   | 0.658      | 0.009       |  |
| 15   | 0.570      | 0.013       |  |
| 20   | 0.482      | 0.017       |  |
| 25   | 0.375      | 0.026       |  |
| 30   | 0.310      | 0.038       |  |
| 35   | 0.257      | 0.038       |  |
| 40   | 0.236      | 0.048       |  |
| 45   | 0.218      | 0.074       |  |
| 50   | 0.200      | 0.200       |  |

### G≝INSTEK

警报

PFR-100 电源具有多种保护功能。 当设置了其中一个保护报警时, 显示屏上的 ALM 图标将亮起。 有关如何设置保护模式的详细信息,请参阅第44页。

| OVP          | 过压保护(OVP)可防止高压损坏负载。 该报<br>警可以由用户设置。                                          |  |
|--------------|------------------------------------------------------------------------------|--|
| ОСР          | 过流保护可防止高电流损坏负载。 该报警可以<br>由用户设置。                                              |  |
| OPP          | 过电保护可防止异常使用损坏 PFR-100                                                        |  |
|              | 当输出功率超过 103W 时,报警信号将亮起并开始计数。一段时间后,OPP 将被触发并关闭输出。                             |  |
| UVL          | 欠压限制。 此功能为输出设置最小电压设置级<br>别。可以由用户设置。                                          |  |
| OHP          | 过温保护可防止仪器过热                                                                  |  |
| AC           | AC Fail。 当检测到低 AC 输入时,该警报功能 被激活。                                             |  |
| SENSE ALARM1 | 当实际输出电压大于检测输出电压时,此报警功<br>能被激活。                                               |  |
|              | Vo_real > Vo_sense + 1.5V (PFR-100L)<br>Vo_real > Vo_sense + 2.5V (PFR-100M) |  |
| SENSE ALARM2 | 当检测输出电压大于实际输出电压时,该报警功<br>能被激活。<br>Vo_sense > Vo_real + 1V                    |  |

Shutdown 由于 PFR-100 系列检测到错误,强制关机不会 启动。这是一种用于在发生异常情况时通过应 用来自后面板模拟控制连接器的信号来关闭输出 的功能。

Alarm output 警报通过模拟控制连接器输出。警报输出是一个隔离的集电极开路光耦输出。

#### 注意事项

使用电源时应考虑以下情况

- 浪涌电流 当电源开关首次打开时,会产生浪涌电流。首次开机时确保电源有足够的电力供应,特别是同时打开多个设备。
- 注注注意
  快速打开和关闭电源会导致浪涌电流限制电路失效,并降低输入保险丝和电源开关的工作寿命。

脉冲或峰值负载 当负载有电流峰值或脉冲时,最大电流可能超过 平均电流值。PFR-100电源电流表只显示平均 电流值,这意味着对于脉冲电流负载,实际电流 可能会超过指示值。对于脉冲负载,必须增加 电流限制,或者选择具有更大容量的电源。如 下所示,脉冲负载可能会超过电流限制和电源电 流表上的指示电流。

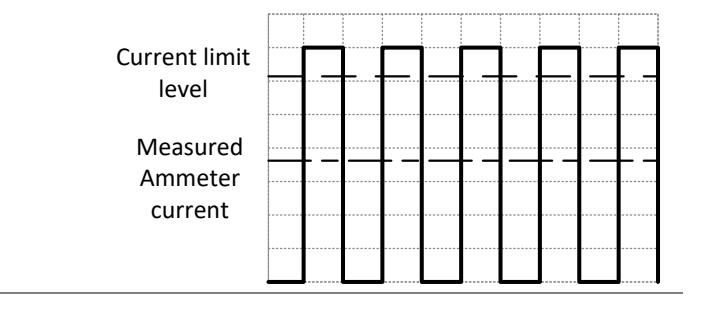

载

| <u>/</u> 注意 | 显示屏上显示的 LED 信息取决于 F-17 的设置。 |
|-------------|-----------------------------|
|             |                             |

反向电流:再生负 当电源连接到变压器或变频器等再生负载时,反 向电流将反馈到电源。PFR-100电源不能吸收 反向电流。对于产生反向电流的负载,将并联 电阻(假负载)连接到电源以绕过反向电流。 要计算假负载电阻 RD 的电阻,首先要确定最大 反向电流 IR,并确定输出电压 EO。

 $R_D(\Omega) \leq E_O(V) \div I_R(A)$ 

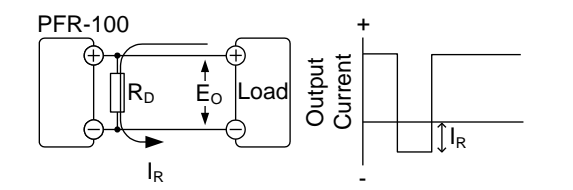

注意

电流输出将减少电阻吸收的电流量。

确保使用的电阻能够承受电源/负载的电源容 量。

反向电流:累计能 量

当电源连接到电池等负载时,反向电流可能会流 回电源。 为防止损坏电源,请在电源和负载之 间串联一个反向电流保护二极管。

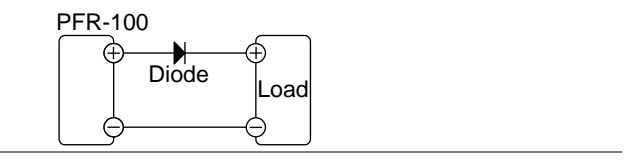

确保二极管的反向耐压能够承受电源额定输出电压的 2 倍,正向电流容量可承受电源额定输出电流的 3 至 10 倍。

确保二极管能够承受以下场景中产生的热量。

当二极管用于限制反向电压时,不能使用遥感。

### G<sup>w</sup>INSTEK

接地

PFR-100 电源的输出端子与保护接地端子隔离。 连接到保护地或浮动时,必须考虑负载,负载电缆和其他连接设备的绝缘容量。

浮动

由于输出端子是悬空的,负载和所有负载电缆的 绝缘能力必须大于电源的隔离电压。

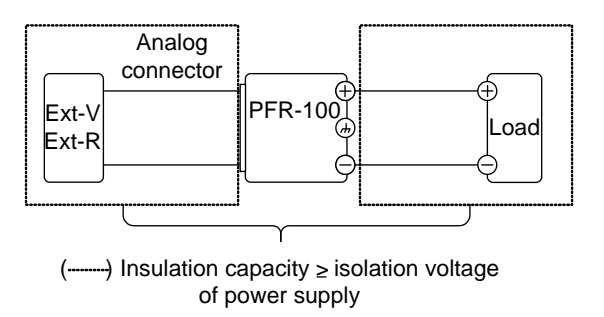

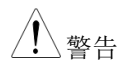

如果负载和负载电缆的绝缘电阻不大于电源的隔 离电压,可能会发生电击。

接地输出端子

如果正极或负极端子连接到保护性接地端子,则 负载和负载电缆所需的绝缘能力会大大降低。 绝缘能力只需要大于电源相对于地面的最大输出 电压。

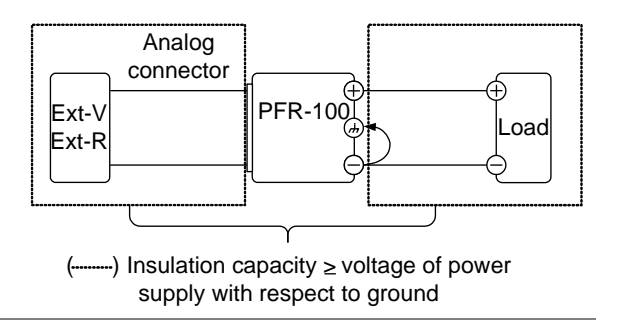

如果使用外部电压控制,请勿接地外部电压端 子,否则会造成短路。

操作

| 设置                | 34 |
|-------------------|----|
| 开机                |    |
| 线规注意事项            | 35 |
| 输出端子              | 6  |
| 连接至后面板输出端子        |    |
| 连接至前面板输出端子        |    |
| 使用输出端子盖           |    |
| 使用机架安装套件          | 40 |
| 如何使用仪器            | 40 |
| 重置为出厂默认设置         | 41 |
| 查看系统版本和构建日期       | 42 |
| 基本操作              | 44 |
| 设置 OVP/OCP/UVL 电平 | 44 |
| 设置 C.V.优先         | 47 |
| 设置 C.C. 优先        |    |
| 显示模式              | 53 |
| 面板锁               | 54 |
| 保存设置              | 54 |
| 调取设置              | 55 |
| 远程感应              | 56 |
| 测试脚本              | 58 |
| 测试脚本文件格式          |    |
| 测试脚本设置            | 59 |
| 设置测试脚本            | 60 |
| 加载测试脚本            | 61 |
| 运行测试脚本            | 62 |
| 导出测试脚本            | 64 |
| 删除测试脚本            | 65 |

设置

开机

背景 确保电源关闭

使用产品随带的 AC 电源线。

步骤 1. 将电源线连接到后面板插槽

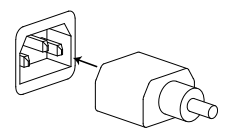

 按下 POWER 开关。首次使用,显示屏将出现 默认设置,否则 PFR-100 会在电源上次关闭之 前恢复状态。有关默认配置设置,请参阅第 139页。

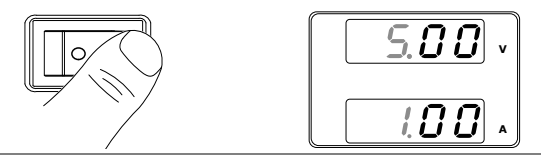

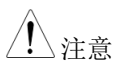

请勿快速打开和关闭电源。等待显示完全关闭。

### 线规注意事项

| 背景   | 在将输出端子连接到负载之前,应考虑电线的线<br>规。确保负载电线的电流容量足够。 电线的额<br>定值必须大于等于仪器的最大电流额定输出。 |               |          |
|------|------------------------------------------------------------------------|---------------|----------|
| 推荐线规 | 线规                                                                     | 标称截面          | 最大电流     |
|      | 20                                                                     | 0.5           | 9        |
|      | 18                                                                     | 0.75          | 11       |
|      | 18                                                                     | 1             | 13       |
|      | 16                                                                     | 1.5           | 18       |
|      | 14                                                                     | 2.5           | 24       |
|      | 12                                                                     | 4             | 34       |
|      | 10                                                                     | 6             | 45       |
|      | 最高温升只能<br>必须小于 30月                                                     | 比环境温度高出<br>度。 | 60度。环境温度 |

输出端子

连接至后面板输出端子

背景
 PFR-100 系列使用 10 引脚插座进行输出电压和
 感应连接。应使用相应的插头(DECA
 SwitchLab MC420-38110Z)将端子连接到适当
 的电缆。

在将输出端子连接到负载之前,首先要考虑是否 使用电压感应,电缆接线的规格以及电缆和负载 的耐受电压。

一警告 电压危险。处理电源输出端子之前,请确保仪 器的电源关闭,否则可能触电。

输出连接器概述 使用后面板输出端子时,请确保使用的导线遵循 以下准则:

线规: AWG 26~AWG 16
Strip 长度: 6.5mm // 0.26 in.
电流等级: 10A
绝缘耐压: AC 2000V min
绝缘电阻: >2000MΩ DC500V
工作温度: -40°C ~ +105°C

输出连接器引脚 分配

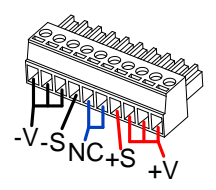

-V: -V terminals (x3) -S: -Sense terminal NC: Not connected (x2) +S: +Sense terminal +V: +V terminals (x3)

### **G**<sup>w</sup>**INSTEK**

连接器插头的连 接

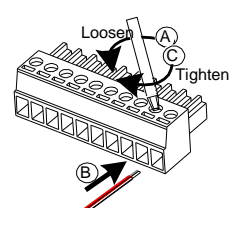

逆时针拧开相应的端子以释放 插座。

插入从绝缘层剥离至少约 6.5mm 的导线

顺时针旋转拧紧插座

步骤

1. 关闭电源开关

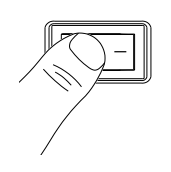

- 2. 拆下后面板输出端子盖
- 3. 为负载电缆选择合适的线规
- 4. 用平头螺丝刀连接负载电缆和输出端子
- 5. 将正极负载电缆连接到正极输出端子,将负极电 缆连接到负极输出端子

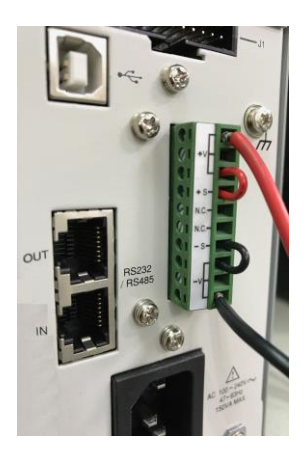

 如果使用电压感测,请卸下感测端子连接电缆并 将感测导线连接至负载。 7. 重新连接输出端子盖

#### 与前面板输出端子连接

步骤 1. 关闭电源开关

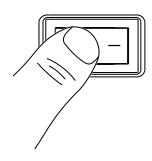

 将附件中的测试导线连接到前面板输出端子。 (GTL-104A 用于 PFR-100L, GTL-105A 用于 PFR-100M)

 固定负载电缆,以消除前输出端子和负载电缆的 松动连接

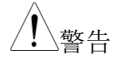

安全起见,切勿通过前端和后端输出端子输出电 力。

使用输出端子盖

| 3. 最后,用顶部盖板中心的螺钉固定       | 页盖。 |
|--------------------------|-----|
| 2. 将顶盖滑到底盖上。             |     |
| 步骤 1. 使用两颗 M3 螺丝将底盖拧到后面标 | 反上。 |
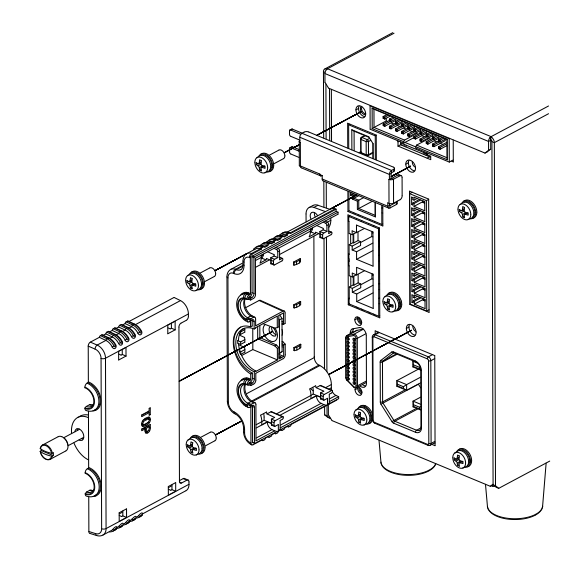

使用机架安装套件

PFR-100 系列有一个可选的机架安装套件(GW Instek 部件号: [JIS] GRA-431-J, [EIA] GRA-431-E [EIA]),可用于将 5 个单元固定在机架 中。

机架安装图

背景

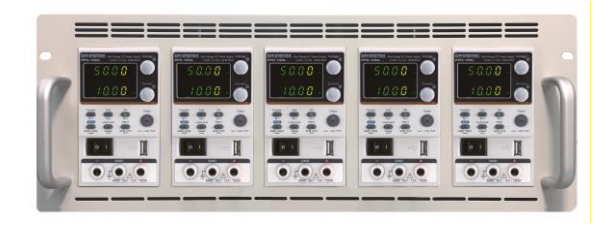

# 如何使用仪器

| 背景 |    | PFR-100 电源采用了一种仅使用电压或电流旋钮 来配置参数值的新方法。 旋钮用于一次快速编辑不同单位步骤的参数值。 |  |
|----|----|-------------------------------------------------------------|--|
|    |    | 使用手册甲设置值或参数时,请使用以下步骤。                                       |  |
| 范例 |    | 使用电压旋钮设置 10.05 伏的电压                                         |  |
|    | 1. | 重复按下电压旋钮,直到最低有效<br>位被高亮显示。这将允许电压以<br>0.01 伏特步进编辑。           |  |
|    | 2. | 转动电压旋钮直到电压显示屏上显                                             |  |

示 0.05 伏。

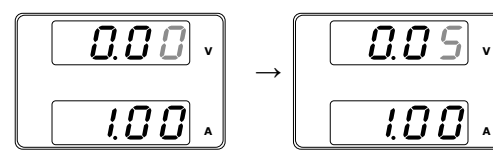

- 重复按下电压旋钮,直到第一个数字高亮显示。
   允许电压以1伏特步进编辑。
- 4. 转动电压旋钮直至显示10.05。

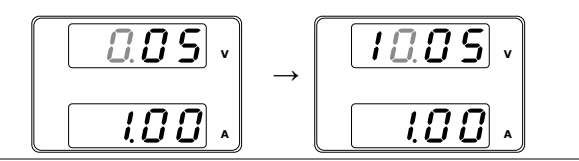

<u></u>注意

注意设置电流或电压时 Set 键变亮。

如果电压或电流旋钮没有反应,请先按 Set 键。

重置为出厂默认设置

| 背景 |    | F-88 配置设置<br>置。 有关默认 | 土允许 PFR-1<br>【出厂设置, | 00 重置为出厂默认设<br>请参阅第 139 页。 |
|----|----|----------------------|---------------------|----------------------------|
| 步骤 | 1. | 按下功能键。               | 功能键亮起               | E. Function                |

2. 显示屏应在项部显示 F-01,在底部显示 F-01的 配置设置。

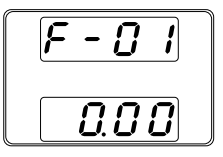

 $\bigcirc$ 

- 3. 旋转电压旋钮将 F 设置更改为 F-88 (出厂设置值)。
- 4. 使用电流旋钮将 F-88 设置为1(返 回出厂默认设置)。
- 5. 按电压旋钮确认,配置时显示 ConF。

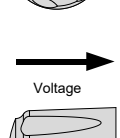

Current 1

Voltage

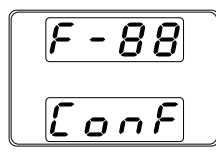

6. 再按功能键退出。功能键指示灯关 Function 闭。 

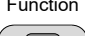

#### 查看系统版本和构建日期

| 背景 | F-89 配置设置允许查看 PFR-100 版本号,版本<br>日期,键盘版本,模拟控制版本。 |
|----|-------------------------------------------------|
| 步骤 | 1. 按下功能键。功能键指示灯亮起。 Function                     |
|    | <b>)</b> 目子屏顶如目子 E 01 成如目子 E 01 配置设             |

显示屏顶部显示 F-01,底部显示 F-01 配置设置。

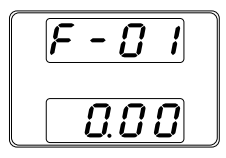

3. 旋转电压旋钮将 F 设置更改为 F-89 (显示版本)。

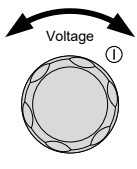

 旋转电流旋钮查看各项版本和构建 日期。

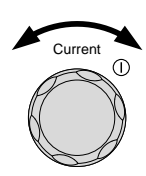

F-89 0-XX: Version (1/2)
1-XX: Version (2/2)
2-XX: Build On-Year. (1/2)
3-XX: Build On-Year. (2/2)
4-XX: Build On-Month.
5-XX: Build On-Day.
6-XX: Keyboard CPLD. (1/2)
7-XX: Keyboard CPLD. (2/2)
8-XX: Analog Board CPLD. (1/2)
9-XX: Analog Board CPLD. (2/2)

|    | 5. 再按功能键退出。功能键指示灯关 Function 闭。                                             |  |  |  |  |
|----|----------------------------------------------------------------------------|--|--|--|--|
| 范例 | 主程序版本: V01.00, 2017/06-01                                                  |  |  |  |  |
|    | 0-01: Version<br>1-00: Version<br>2-20: Build On-Year                      |  |  |  |  |
|    | 3-17: Build On-Year.                                                       |  |  |  |  |
|    | 4- <mark>06</mark> : Build On-Month.<br>5- <mark>01</mark> : Build On-Day. |  |  |  |  |
| 范例 | 键盘 CPLD 版本: 0x3305                                                         |  |  |  |  |
|    | 6-33: Keyboard CPLD Version.<br>7-05: Keyboard CPLD Version.               |  |  |  |  |
| 范例 | 模拟 CPLD 版本: 0x0408                                                         |  |  |  |  |
|    | 8-04: Analog CPLD Version.<br>9-08: Analog CPLD Version.                   |  |  |  |  |

基本操作

本章介绍电源基本操作。

设置 OVP/OCP→自44 页起

C.V. 优先 → 自 47 页起

C.C. 优先 → 自 50 页起

显示模式→自53页起

面板锁→自54页起

保存设置→自54页起

调取设置→自55页起

远程感应→自56页起

操作前,请参阅第9页的入门章节。

## 设置 OVP/OCP/UVL

| 背景 | OVP 电平和 OCP 电平分别具有基于输出电压和<br>输出电流的可选范围。默认情况下,OVP 和<br>OCP 级别设置为最高级别。实际可选的 OVP 和<br>OCP 范围取决于 PFR-100 型号。               |
|----|----------------------------------------------------------------------------------------------------|
|    | 当其中一个保护措施打开时,前面板上的 ALM<br>指示灯呈红色亮起,并且显示器上还显示了警报<br>类型。ALM_CLR 按钮可用于清除任何已被触<br>发的保护功能。默认情况下,当 OVP 或 OCP<br>保护跳闸时,输出将关闭。 |
|    | UVL 将阻止设置小于 UVL 设置的电压。 UVL 设定范围为额定输出电压的 0%~105%                                                                        |

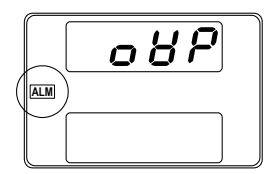

范例: OVP 警报

设置保护设置前:

- 确保负载未连接
- 确保输出关闭

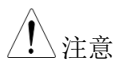

使用功能设置(F-13和F-14)分别对电压和电流 设置应用限制。设置限制,使得这些值不会超过 设置的 OVP 和 OCP,并且这些值不会低于设置 的 UVL 跳闸点。

使用此功能,可以避免错误地将电压或电流设置 为超过设定的 OVP 或 OCP 电平或低于设定的 UVL 触发点的值而关闭输出。

如果已选择限制电压设置(F-14),则不能再将 输出电压设置为高于 OVP 跳闸点 95%或低于 UVL 的值。

如果您已选择限制电流设置(F-13),则不能再将 输出电流设置为高于 OCP 跳闸点 95%。

步骤

1. 按下 PROT 键。PROT 键指示灯亮 PROT 起。

2. 电压显示屏上显示 OVP 保护功能,电流显示屏 上显示设置。

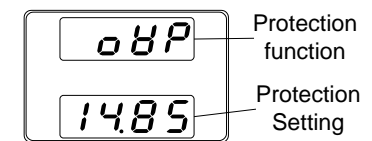

选择保护功能 3. 使用电压旋钮选择保护功能。 档位 OVP, OCP, UVL

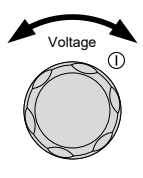

设置保护电平 4. 使用电流旋钮设置所选功能的保护 电平

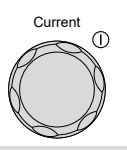

|          | 设置档位    |       |         |
|----------|---------|-------|---------|
| 机型       | OCP     | OVP   | UVL     |
| PRF-100L | 1~11    | 5~55  | 0~52.5  |
| PRF-100M | 0.2~2.2 | 5~275 | 0~262.5 |

5. 再按 PROT 退出。PROT 键指示灯 PROT 将关闭。

| 清除            | 按住 ALM_CLR 键 3 秒钟,可以清 | PROT    |
|---------------|-----------------------|---------|
| OVP/OCP/UVL 保 | 除 OVP, OCP 或 UVL 保护。  |         |
| 护             |                       | ALM_CLR |
|               |                       |         |

## 设置 C.V. 优先

电源设为恒压模式时,还必须设置电流限制以确定交叉点。当电流 超过交叉点时,模式切换到 C.C.模式。有关 C.V.的详情 操作,参 见第 22 页。C.C.和 C.V.模式有两种可选的摆率:高速优先和摆率优 先。高速优先将使用仪器最快的摆率,而摆率优先将使用用户设置 的摆率。

| 背景 | 将电源设为 C.V.模式前确保:<br>输出关闭;<br>负载连接。 |          |
|----|------------------------------------|----------|
| 步骤 | 1. 按下功能键。功能键指示灯亮起。                 | Function |

2. 显示器顶部显示 F-01,底部显示 F-01的配置设置。

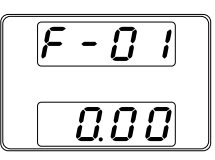

3. 旋转电压旋钮将 F 设置更改为 F-03 (V-I 模式摆率选择)。

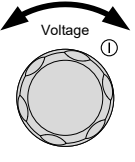

4. 使用电流旋钮设置 F-03 设置。

将 F-03 设为 0 (CV 高速优先) 或 2 (CV 摆率优先).

F-o3 0 = CV 高速优先 2 = CV 摆率优先

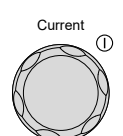

5. 按下电压旋钮保存设置。完成后显 示 ConF

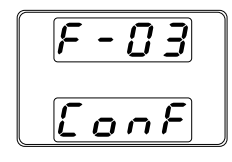

| ` | Voltage   |
|---|-----------|
| R | $\square$ |
| K | >         |
| Æ |           |

 如果选择 CV 摆率优先作为工作模式,重复步骤 3~5 设置 F-04(上升电压转换速率)和 F-05 (下降电压转换速率)并保存。

F-04 / F-05 0.1V/s~100.0V/s (PFR-100L) 0.1V/s~500.0V/s (PFR-100M)

- 7. 再按功能键退出配置设置。功能键 Function 指示灯关闭。
- 8. 使用电流旋钮设置电流限制值(交 叉点)
- 9. 使用电压旋钮设置电压

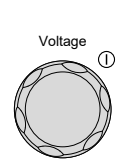

Current

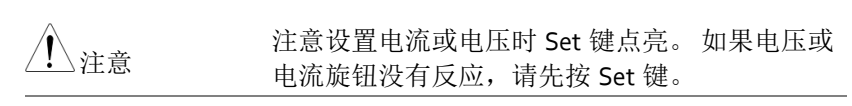

10. 按下输出键,输出键点亮。

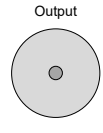

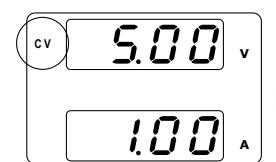

CV will become illuminated (top left)

▲ 输出开启时,只有电压电平可以改变。电流电平↓ 注意↓ 只能通过按 Set 键来改变。

有关普通功能设置的更多信息,请参见第71页。

设置 C.C. 优先

电源设为恒流模式时,必须设置电压限制以确定交叉点。当电压超 过交叉点时,模式切换到 C.V.模式。有关 C.C.的详细信息 操作, 参见第 22 页。C.C.和 C.V.模式有两种可选的摆率:高速优先和摆率 优先。高速优先将使用仪器最快的摆率,而摆率优先将使用用户设 置的摆率。

背景

将电源设为 C.C.模式前,确保:

- 输出关闭
- 负载连接

步骤 1. 按下功能键。功能键指示灯亮起。 Function

2. 显示器顶部显示 F-01, 底部显示 F-01 的设置。

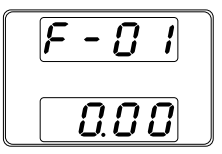

- 3. 旋转电压旋钮将 F 设置更改为 F-03 (V-I 模式压摆率).
- 4. 使用电流旋钮设置 F-03

将 F-03 设置为1(CC 高速优先) 或3(CC 摆率优先)并保存。

F-o3 1 = CC 高速优先 3 = CC 压摆率优先

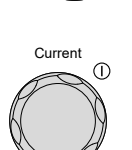

Voltage

ſ

5. 按电压旋钮保存配置设置。 完成后 显示 ConF。

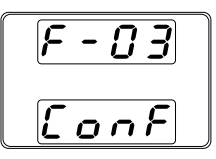

| -       | ► |
|---------|---|
| Voltage |   |
|         | > |
|         |   |

 如果选择 CC 压摆率优先作为操作模式,请设置 F-06(电流压摆率上升)和 F-07(电流压摆率下 降)并保存。

F-06 / F-07 0.01A/s ~ 20.00A/s (PFR-100L) 0.001A/s ~ 4.000A/s (PFR-100M)

- 7. 再按功能键退出设置。功能键指示 Function 灯关闭。
- 8. 使用电压旋钮设置电压限制(交叉 点)
- 9. 使用电流旋钮设置电流

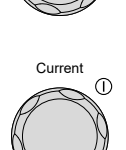

Voltage

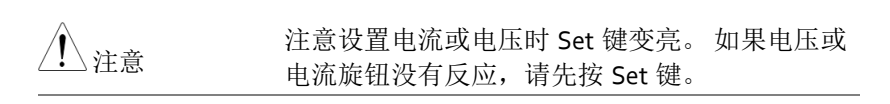

10. 按下输出键。输出指示灯点亮。

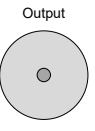

5.00 CC

CC will become illuminated (bottom left)

*1.00* .

注意

输出打开时,只有电流电平可以更改。电压电平 只能通过按 Set 键来改变。

更多功能设置信息,请参见第71页。

显示模式

步骤

PFR-100系列电源允许以三种不同模式查看输出:电压和电流,电压 和功率或电流和功率。

- 1. 按住 PWR DSPL 键 3 秒。显示屏  $( \bigcirc$ 变为电压和功率 (V/W). PWR DSPL
  - 2. 按下相应的电压或电流旋钮,显示在 A / W 和 V/W之间切换

例如: 在 A / W 模式下, 按电压旋钮显示 V / W。相反,当处于 V / W 模式时,按下电流旋 钮显示 A / W。

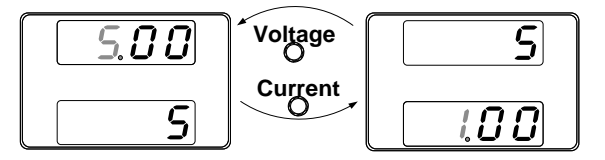

- 显示 V / W 时, 电压旋钮仍可用于更改电压电 平。
  - 显示 A/W 时, 电流旋钮仍可用于更改电流 电平。

再次按住 PWR DSPL 键 3 秒钟,  $\square$ 返回正常显示模式。

PWR\_DSPL

退出

#### 面板锁

面板锁定功能可防止意外更改设置。 激活时,Lock/Local 键将亮起,除Lock/Local 键和输出键(如果激活)之外的所有键和旋钮将被禁用。

如果仪器通过 USB / LAN 接口进行远程控制,面板锁自动启用。

| 激活面板锁 | 按下 Lock/Local 键激活面板锁。指<br>示灯亮起。     | Lock/Local |
|-------|-------------------------------------|------------|
| 禁用面板锁 | 按住 Lock/Local 键 3 秒禁用面板<br>锁。指示灯熄灭。 | Lock/Local |

#### 保存设置

PFR-100 有 3 个专用键(M1, M2, M3)来保存设定电流,设定电压,OVP, OCP和 ULV 设定。

| 保存设置 | 1. | 按下 SHIFT 键。 | 该键指示灯呈蓝色 | Shift      |
|------|----|-------------|----------|------------|
|      |    | 亮起。         |          | $\bigcirc$ |

2. 按住所需存储键 >3 s (M1, M2, M3).

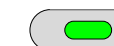

M1 (hold)

Function

保存设置后,设备将发出蜂鸣声,设置将被保存,并且显示屏上将显示内存号。

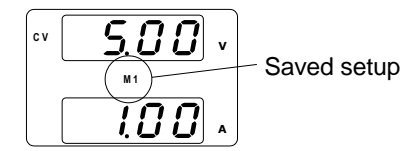

调取设置

PFR-100 有 3 个专用键(M1, M2, M3)来调取设置。

- 调取设置
  1. 按下 SHIFT 键。该键指示灯呈蓝色 Shift 亮起。
  2. 按下所需存储键调取所需设置。 (M1, M2, M3).
  Function M1
  - 调用设置时,将加载设置,显示屏上将显示内存 编号。

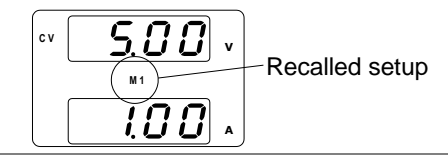

<u></u>注意

F-15 功能设置将决定是否显示保存的调取内存设置。

远程感应

由于负载电缆固有的电阻,远程感应用于补偿负载电缆两端的电压 降。远程感测端子连接到负载端子以确定负载电缆两端的电压降。 对于 PFR-100L 和 PFR-100M(补偿电压),远程感应可以补偿高达 1 伏的电压。应选择负载电缆的电压降低于补偿电压。

| ▲ 警告          | 在处理远程感应连<br>闭。    | 接器之前,请确保输出已关                               |
|---------------|-------------------|--------------------------------------------|
|               | 使用额定电压大于          | 电源隔离电压的感测电缆。                               |
|               | 输出打开时切勿连<br>电源损坏。 | 接传感电缆。 可能导致电击或                             |
| 输出端子连接器<br>概述 | 使用远程感应时,<br>则:    | 请确保使用的导线遵循以下准                              |
|               | 线规:               | AWG 26 to AWG 16                           |
|               | Strip length:     | 6.5mm // 0.26 in.                          |
|               | -S +S             | +S: +Sense terminal<br>-S: -Sense terminal |
| <u>/</u> 注意   | 务必卸下感应连接<br>应。    | 电缆,以免设备使用本地感                               |

# 单一负载 1. 将+S端子连接至负载的正电位。将-S端子连接 到负载的负电位。

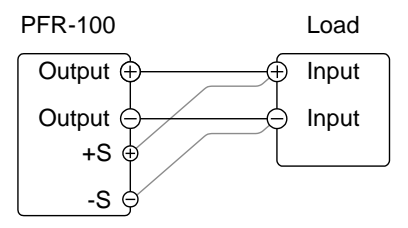

2. 正常操作仪器。详情请参阅基本操作章节。

电线屏蔽和负载 线阻抗 为了最大限度地减小由负载电缆的电感和电容引 起的振荡,请使用与负载端子并联的电解电容。

为了最大限度地减少负载线阻抗的影响,使用绞 合线配对。

Shield the sense wires and connect the shield to the chassis ground.

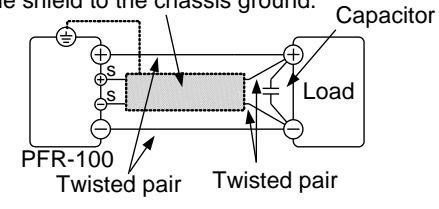

# 测试脚本

本章介绍如何使用 Test 功能运行,加载和保存用于自动化测试的测试脚本。如果您想自动执行多个测试,测试功能非常有用。PFR-100测试功能可以将一个测试脚本存储在内存中。

每个测试脚本都使用脚本语言进行编程。 有关如何创建测试脚本的 更多信息,请联系 GW Instek。

测试脚本文件格式→自59页起

测试脚本设置→自59页起

设置测试脚本→自60页起

加载测试脚本→自61页起

运行测试脚本→自 62 页起

导出测试脚本→自64页起

移除测试脚本→自65页起

测试脚本文件格式

背景 测试文件以\*.tst 文件格式保存。

每个文件保存为 tXXX.tst, 其中 XXX 是保存文件号 001~010。

#### 测试脚本设置

| 测试运行    | 从内部存储器运行<br>内存中,然后才行<br>加载到内存中。<br>载。          | 亍测试脚本。 脚本必须先加载到<br>能运行。 只有一个脚本可以同时<br>请参阅下面的测试功能测试负 |
|---------|------------------------------------------------|-----------------------------------------------------|
|         | 测试功能启动后期                                       | 脚本将立即运行。                                            |
|         | T-01                                           | "n" or "y"                                          |
| 测试负载    | 将测试脚本从 USB 驱动器加载到内部存储器。<br>脚本必须先加载到内存中,然后才能运行。 |                                                     |
|         | T-02                                           | 1~10 (USB→PFR-100)                                  |
| 测试导出    | 将脚本从内部存(<br>T-03                               | 诸器导出到 USB 驱动器。<br>1~10 (PFR-100 <b>→</b> USB)       |
| 测试移除    | 从 PFR-100 内部 <sup>.</sup><br>T-04              | 存储器中删除测试文件。<br>"n" or "y"                           |
| 可用的测试内存 | 显示用于测试的 <br>T-05                               | 内存空间。<br>以字节为单位显示可用内存                               |

设置测试脚本

步骤 测试脚本设置(T-01~T-04)用测试键设置。 1. 按下测试键。测试键指示灯亮起。 TEST 2. 显示屏顶部显示 T-01, 底部显示内存。 屏幕底 部会显示内存是否加载了脚本,"y"(是)或"n" (否)。 Test Setting + Loaded indication n 3. 旋转电压旋钮更改 T 设置 (测试设 Voltage 置).  $\bigcirc$ Test Run T-01 Test Load T-02 Test Export T-03 Test Remove T-04 Available Test Memory T-05 4. 旋转电流旋钮选择内存号 Current 档位 1~10 5. 按下电压旋钮完成设置 Voltage

Voltage

退出

再按测试键退出测试设置。 测试键 指示灯关闭

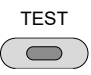

操作

#### 加载测试脚本

| 概述 |   | 在测试脚本运行之前,须首先加载到内部存储器<br>中。加载前: |
|----|---|---------------------------------|
|    | • | 确保脚本文件放置在根目录中。                  |
| 步骤 | 1 |                                 |

- 将 U 盘插入前面板 USB-A 插槽。 确保闪存驱动器在根目录中包含测 <sup>▲</sup> 试脚本。
  - 2. 打开电源。 识别 U 盘后, MS (海量存储)将在 几秒钟后显示在屏幕上。

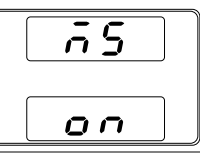

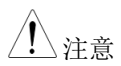

如果 USB 驱动器未被识别,请检查 F-20=1 的功 能设置(第74页)。如果不是,请重新插入 USB 闪存驱动器。要使用 USB 闪存驱动器,则 F29 不能设置为 3 或 7。

3. 设置 T-02 (测试负载) 将测试脚本加 第 60 页 载到内存。

T-02 档位 1~10 (t001~t010)

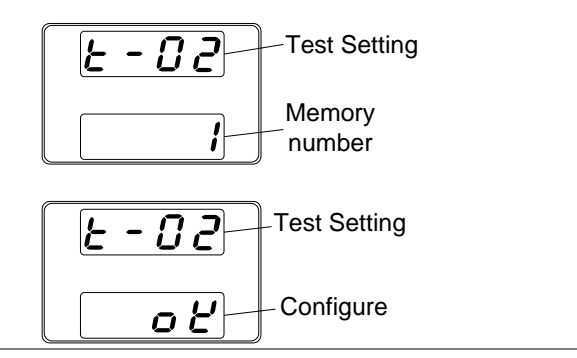

4. 内存中可使用脚本。

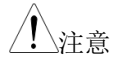

错误信息: 如果加载 USB 驱动器上不存在的文件,则显示屏上将显示"Err oo2"。

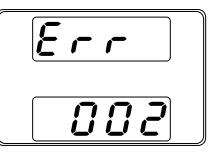

运行测试脚本

| 概述 |    | 测试脚本可自内存中运行。            |        |
|----|----|-------------------------|--------|
| 步骤 | 1. | 运行测试脚本前,须先将其加载到<br>内存中。 | 第 61 页 |
|    | 2. | 设置 T-01 (测试运行)          | 第 60 页 |

如果加载期间没有错误,脚本引擎将进入等待状态。等待状态表示设备已准备好执行脚本。

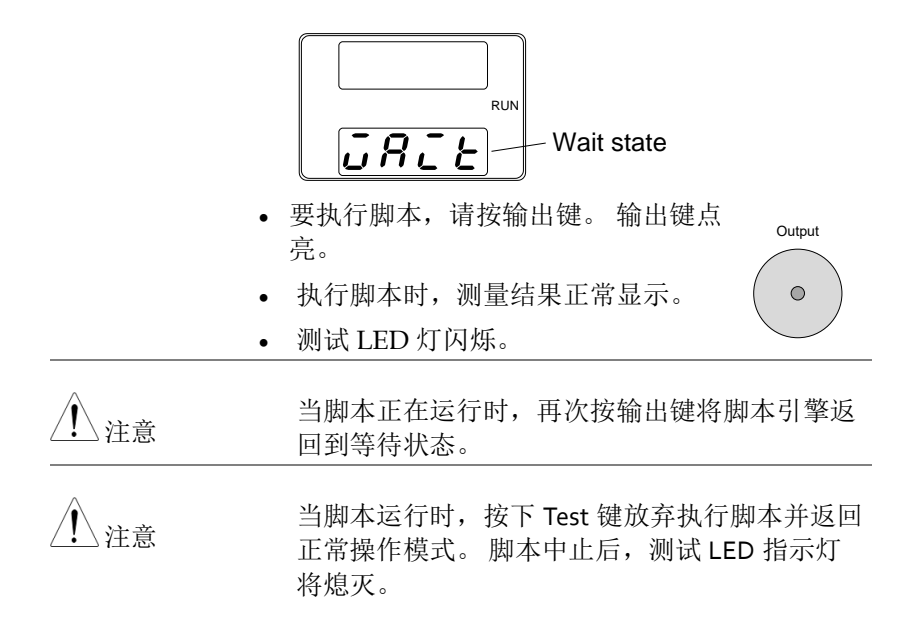

导出测试脚本

| 概述          | 导<br>根 | 出测试功能将测试文件保存到 USB 闪存驱动器的目录。                                                                              |
|-------------|--------|----------------------------------------------------------------------------------------------------|
|             | •      | 文件保存为 tXXX.tst,其中 XXX 是测试脚本导出<br>到的文件编号 001~010。                                                         |
|             | •      | USB 闪存驱动器上的同名文件将被覆盖。                                                                                     |
| 步骤          | 1.     | 将 USB 闪存驱动器插入前面板<br>USB-A 插槽。                                                                            |
|             | 2.     | 打开电源。如果 USB 驱动器被识别,显示屏上                                                                                  |
|             |        | 将显示 MS ( 海量存储 ) 。 🔄 🖸 🧿 🦳                                                                                |
| <u>注</u> 注意 |        | 如果 USB 驱动器未被识别,请检查 F-20 = 1 的功<br>能设置(第 74 页)。如果不是,请重新插入<br>USB 闪存驱动器。要使用 USB 闪存驱动器,<br>F20 不能设置为 2 或 7. |
|             |        |                                                                                                    |
|             | 3.     | 将 T-03(测试导出)设置为 0~10 <sup>第 60</sup> 页<br>(将测试文件保存到 USB 闪存驱动<br>器)<br>T-03档位 1~10                        |
|             | 4.     | 脚本复制到 USB 闪存驱动器。                                                                                         |
|             |        |                                                                                                    |

∖注意

错误信息:如果加载 USB 驱动器上不存在的文件,显示屏上将显示"Err oo3"。如果要从空白内存位置导出测试脚本,显示屏上显示"Err oo3"。

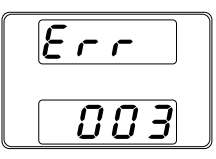

移除测试脚本

| 概述     |    | 该功能为从内部存储器中删除测试脚本。                              |
|--------|----|-------------------------------------------------|
| 步骤     | 1. | 选择 T-04 (删除测试),按电压旋钮 第 60 页<br>设置。              |
|        | 2. | 从内存中删除测试脚本。                                     |
| 检查可用内存 |    |                                                 |
| 概述     |    | T-05 功能显示用于加载测试脚本的内部存储器的 数量。显示的单位是千字节(1024 字节)。 |
| 步骤     |    | 选择 T-05 (可用测试存储器)。以千字节为单位显示可用内存。                |

# 配置

| 配置概述          | 67 |
|---------------|----|
| 配置表           |    |
| 正常功能设置        | 71 |
| 接口配置设置        | 74 |
| USB / GPIB 设置 | 74 |
| LAN 设置        | 75 |
| UART 设置       | 75 |
| 系统设置          | 76 |
| 开机配置设置        | 77 |
| 特殊功能          |    |
| 设置正常功能        |    |
| 开机配置设置        |    |

PFR-100 电源的配置分为五种不同的配置设置: 正常功能,接口配置 设置,系统配置设置,上电配置和特殊功能设置。电源开启配置与 其他设置不同之处在于,只能在开机时设置电源开启配置设置。当 设备已打开时,其他配置设置可以更改。这可以防止一些重要的配 置参数被无意中更改。开机配置设置编号为 F-90 至 F-94,其他配置 设置编号为 F-00 至 F-61, F-71 至 F-78 和 F-88 至 F-89。特殊功能设 置用于校准,固件更新和其他特殊功能;这些功能不支持终端用户使 用。

#### 配置表

应用配置设置时,请使用下面列出的配置设置。

| 正常功能设置        | 设置   | 设置档位                                                                                                    |
|---------------|------|----------------------------------------------------------------------------------------------------|
| 输出 ON 延时      | F-01 | 0.005~99.995                                                                                                    |
| 输出 OFF 延时     | F-02 | 0.005~99.995                                                                                                    |
| V-I模式压摆率选择    | F-03 | o = CV high speed priority (CVHS)<br>1 = CC high speed priority (CCHS)<br>2 = CV slew rate priority (CVLS)<br>3 = CC slew rate priority (CVLS) |
| 上升电压压摆率       | F-04 | 0.1V/s ~ 100.0V/s (PFR-100L)<br>0.1V/s ~ 500.0V/s (PFR-100M)                                                                                   |
| 下降电压压摆率       | F-05 | 0.1V/s ~ 100.0V/s (PFR-100L)<br>0.1V/s ~ 500.0V/s (PFR-100M)                                                                                   |
| 上升电流压摆率       | F-06 | 0.01A/s ~ 20.00A/s (PFR-100L)<br>0.001A/s ~ 4.000A/s (PFR-100M)                                                                                |
| 下降电压压摆率       | F-07 | 0.01A/s ~ 20.00A/s (PFR-100L)<br>0.001A/s ~ 4.000A/s (PFR-100M)                                                                                |
| 泄放电路控制        | F-09 | 0 = OFF, 1 = ON, 2 = AUTO                                                                                                    |
| 蜂鸣器 ON/OFF 控制 | F-10 | 0 = OFF, 1 = ON                                                                                                    |
| OCP 的检测时间     | F-12 | 0.0 ~ 2.0 SEC                                                                                                    |
| 电流设置限制        | E 45 | o=OFF(禁用电流设置限制功能)                                                                                                    |
| (I-Limit)     | г-13 | 1=ON (启用电流设置限制功能)                                                                                                    |
| 电压设置限制        | E 1/ | o=OFF (禁用电压设置限制功能)                                                                                                    |
| (V-Limit)     | г-14 | 1=ON (启用电压设置限制功能)                                                                                                    |

PFR-100 Series User Manual

| 存储器调取显示      | F-15 | 0 = OFF, 1 = ON                                                                                                  |
|--------------|------|----------------------------------------------------------------------------------------------------|
| 测量平均值设置      | F-17 | o = Low, 1 = Middle, 2 = High                                                                                    |
| 锁定模式         | F-19 | o:Lock Panel, Allow Output OFF<br>1:Lock Panel, Allow Output ON/OFF                                              |
| USB/GPIB 设置  |      | · · ·                                                                                                    |
| 前面板 USB 状态   | F-20 | o = None, 1 = Mass Storage                                                                                       |
| 后面板 USB 状态   | F-21 | o = None, 1 = Linking to PC                                                                                      |
| GPIB 地址      | F-23 | 0~30                                                                                                    |
| 显示 GPIB 可用状态 | F-25 | o = No GPIB, 1 = GPIB is available                                                                               |
| 接口选择         | F-29 | o = Disable, 1 = RS232, 2 = RS485,<br>3 = USB-CDC / NO Mass Storage,<br>4 = GPIB, 5 = LAN SOCKET, 6 = LAN<br>WEB |
| LAN 设置       |      |                                                                                                    |
| MAC 地址-1     | F-30 | oxoo~oxFF                                                                                                    |
| MAC 地址-2     | F-31 | oxoo~oxFF                                                                                                    |
| MAC地址-3      | F-32 | oxoo~oxFF                                                                                                    |
| MAC 地址-4     | F-33 | oxoo~oxFF                                                                                                    |
| MAC地址-5      | F-34 | oxoo~oxFF                                                                                                    |
| MAC地址-6      | F-35 | oxoo~oxFF                                                                                                    |
| DHCP         | F-37 | 0 = OFF, 1 = ON                                                                                                  |
| IP 地址-1      | F-39 | 0~255                                                                                                    |
| IP 地址-2      | F-40 | 0~255                                                                                                    |
| IP 地址-3      | F-41 | 0~255                                                                                                    |
| IP 地址-4      | F-42 | 0~255                                                                                                    |
| 子网掩码-1       | F-43 | 0~255                                                                                                    |
| 子网掩码-2       | F-44 | 0~255                                                                                                    |
| 子网掩码-3       | F-45 | 0~255                                                                                                    |
| 子网掩码-4       | F-46 | 0~255                                                                                                    |
| 网关-1         | F-47 | 0~255                                                                                                    |
| 网关-2         | F-48 | 0~255                                                                                                    |
| 网关-3         | F-49 | 0~255                                                                                                    |
| 网关-4         | F-50 | 0~255                                                                                                    |
| DNS 地址-1     | F-51 | 0~255                                                                                                    |
| DNS 地址-2     | F-52 | 0~255                                                                                                    |
| DNS 地址-3     | F-53 | 0~255                                                                                                    |
| DNS 地址-4     | F-54 | 0~255                                                                                                    |

| Web Password<br>Enable/Disable | F-60 | o = Disable, 1 = Enable                                                                                                    |
|--------------------------------|------|----------------------------------------------------------------------------------------------------|
| Web Enter Password             | F-61 | 0000~9999                                                                                                    |
| UART 设置                        |      |                                                                                                    |
| UART 波特率                       | F-71 | 0 = 1200, 1 = 2400, 2 = 4800,<br>3 = 9600, 4 = 19200, 5 = 38400,<br>6 = 57600, 7 = 115200                                  |
| UART 数据位                       | F-72 | 0 = 7 bits, 1 = 8 bits                                                                                                    |
| UART 奇偶性                       | F-73 | o = None, 1 = Odd, 2 = Even                                                                                                |
| UART 停止位                       | F-74 | 0 = 1 bit, 1 = 2 bits                                                                                                    |
| UARTTCP                        | F-75 | o = SCPI, 1 = TDK(emulation mode)                                                                                          |
| UART 地址                        | F-76 | 00 ~ 30                                                                                                    |
| UART 多点控制                      | F-77 | o = Disable, 1 = Master, 2 = Slave, 3 =<br>Display information                                                             |
| UART 多点状态                      | F-78 | Displayed parameter: AA-S<br>AA: 00~30 (Address), S:<br>0~1 (Off-line/On-line status).                                     |
| 系统设置                           |      |                                                                                                    |
| 出厂默认设置                         | F-88 | o = None<br>1 = Return to factory default settings                                                                         |
| 显示版本                           | F-89 | o, 1 = Version<br>2, 3, 4, 5 = Build date (YYYYMMDD)<br>6, 7 = Keyboard CPLD Version<br>8, 9 = Analog-Control CPLD Version |

| 开机设置*       |                |                                                                                                    |
|-------------|----------------|----------------------------------------------------------------------------------------------------|
| CV 控制       | F-90           | o = Panel control (local)<br>1 = External Voltage control<br>2 = External Resistance control-Rising<br>∠<br>3 = External Resistance control-<br>Falling △                       |
| CC 控制       | F-91           | o = Panel control (local)<br>1 = External Voltage control<br>2 = External Resistance control-Rising<br>3 = External Resistance control-<br>Falling                              |
| Power ON 输出 | F-92           | <ul> <li>o = Safe Mode (Output OFF at<br/>startup)</li> <li>1 = Force Mode (Output ON at<br/>startup)</li> <li>2 = Auto Mode (Status before last<br/>time Power OFF)</li> </ul> |
| 外部输出逻辑控制    | F-94           | o = High ON, 1 = Low ON,<br>2 = Disable                                                                                                    |
| 特殊功能        |                |                                                                                                    |
| 特殊功能        | F-oo           | 0000 ~ 9999                                                                                                    |
| <u> 注意</u>  | 开机配置设<br>操作下查看 | 至置只能在开机时设置,但可以在正常<br>。                                                                                                    |

正常功能设置

输出 ON 延时 延迟将开启输出一段指定的时间。延迟时间不为 0 时,延迟指示灯将亮起。

注意:输出 ON 延迟时间设置具有 20ms 的最大 偏差 (误差)。

当输出设置为外部控制时,禁用输出 ON 延迟时间设置。

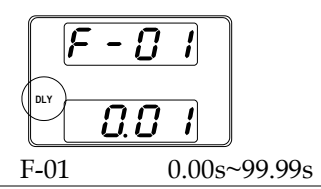

输出 OFF 延时 延迟将输出关闭指定的时间。 延迟时间不为 0 时, 延迟指示灯将亮起。

注意:输出关闭延迟时间设置具有 20ms 的最大 偏差 (误差)。

当输出设置为外部控制时,禁用输出关闭延迟时 间设置。

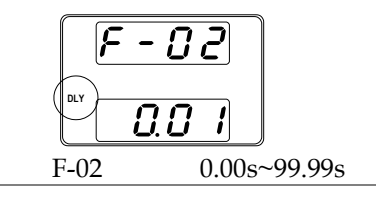

V-I 模式 为 CV 或 CC 模式选择高速优先或压摆率优先。 如果选择 CC / CV 压摆率优先,则只能编辑电 压或电流压摆率。 CC 压摆率优先级的 ISR 指示 灯将亮起,并且 CVR 压摆率优先级的 VSR 指示 灯将亮起。

注意:当电压/电流输出设置为外部控制时,禁用 CC 和 CV 压摆率优先模式。

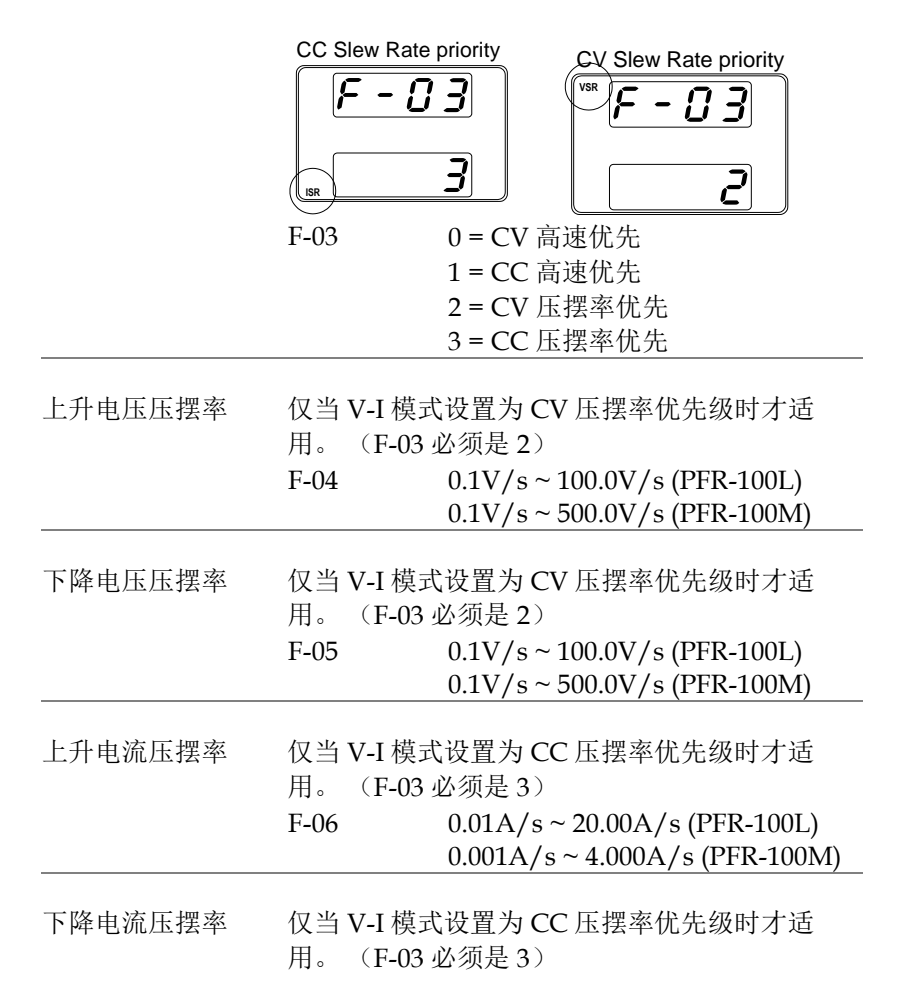

配置

|                      | F-07                            | 0.01A/s ~ 20.00A/s (PFR-100L)<br>0.001A/s ~ 4.000A/s (PFR-100M)                       |
|----------------------|---------------------------------|---------------------------------------------------------------------------------------|
| 泄放 ON/OFF            | 泄放控制打<br>时,泄放用<br>电源关闭即<br>F-09 | T开/关闭泄放电阻。 设置为 AUTO<br>电阻在输出打开时自动打开,在输出或<br>时关闭。<br>0 = OFF, 1 = ON, 2 = AUTO         |
| 蜂鸣器 ON/OFF           | 打开或关闭<br>入声音相争<br>F-10          | 団蜂鸣器。蜂鸣器与报警声音和键盘输<br><联。<br>0 = OFF, 1 = ON                                           |
| OCP 的检测时间            | 该参数将颈<br>(分辨率)<br>的电流过≯<br>F-12 | 延迟触发过电流保护所需的时间量。<br>为 0.1s)此功能可用于防止触发 OCP<br>中。<br>0.0~2.0 sec                        |
| 电流设置限制 (l-<br>limit) | 如果参数说<br>置不要超过<br>95%)。         | 设置为"1 = ON",则限制输出电流的设<br>过 OCP 设置值(大约为 OCP 跳闸点的                                       |
|                      | 如果参数说<br>OCP 值时<br>F-13         | 设置为"0=OFF",当输出电流超过<br>,OCP功能将被激活。<br>0=OFF (禁用电流设置限制功能)<br>1=ON (启用电流设置限制功能)          |
| 电压设置限制               | 如果参数过<br>置不要超过<br><b>95</b> %)。 | 设置为"1 = ON",则限制输出电压的设<br>さ OVP 设置值(大约为 OVP 跳闸点的                                       |
|                      | 如果参数说<br>OVP 值时<br>F-14         | 设置为"0 = OFF",当输出电压超过<br>,OVP 功能将被激活。<br>0 = OFF (禁用电压设置的限制功能)<br>1 = ON (启用电压设置的限制功能) |
| 内存调取显示               | 显示调用讨<br>或 M3 )。                | 设置时调用哪个存储器设置(M1,M2                                                                    |

F-15 0 = OFF, 1 = ON

73
# G≝INSTEK

| 测量平均值设置          | 平均值设置的平<br>F-17                                               | "滑级别。<br>0 = Low, 1 = Middle, 2 = High                                                             |
|------------------|---------------------------------------------------------------|----------------------------------------------------------------------------------------------------|
| 锁定模式             | 面板锁定打开时<br>F-19                                               | "设置输出键的行为。<br>0: Lock Panel, Allow Output<br>OFF<br>1: Lock Panel, Allow Output<br>ON/OFF          |
| 接口配置设置           |                                                               |                                                                                                    |
| USB / GPIB 设置    |                                                               |                                                                                                    |
| 前面板 USB 状态       | 显示前面板 US<br>置。<br>F-20                                        | B-A 端口状态。 该设置不可配<br>0 = None.1 = Mass Storage                                                      |
| 后面板 USB 状态       | 显示后面板 US<br>置。<br>F-21                                        | B-B 端口状态。该设置不可配<br>0 = None, 1 = Linking to PC                                                     |
| GPIB 地址          | 设置 GPIB 地址<br>F-23                                            | 0~30                                                                                               |
| 显示 GPIB 可用状<br>态 | 显示 GPIB 选项<br>F-25                                            | 端口状态。<br>0 = No GPIB, 1 = GPIB is<br>available                                                     |
| 接口状态             | 启用或禁用接□                                                       | 端口。 只能同时使用一个接口。                                                                                    |
|                  | $\begin{array}{c} 0 = I \\ 3 = U \\ 4 = O \\ LAN \end{array}$ | Disable, 1 = RS232, 2 = RS485,<br>JSB-CDC / NO Mass Storage,<br>GPIB, 5 = LAN SOCKET, 6 =<br>I WEB |

# G≝INSTEK

LAN 设置

| 显示 MAC 地址-<br>1~6              | 以6个部分显示 MAC 地址。该设置不可配置。                                                                          |
|--------------------------------|--------------------------------------------------------------------------------------------------|
|                                | F-30~F-35 0x00~0xFF                                                                              |
| DHCP                           | 开启或关闭 DHCP<br>F-37 0 = Disable, 1 = Enable                                                       |
| IP 地址-1~4                      | 设置默认 IP 地址。 IP 地址 1~4 将 IP 地址分为<br>四部分。<br>F-39~F42 0~255                                        |
| 子网掩码 1~4                       | 设置子网掩码。子网掩码分为 4 个部分。<br>F-43~F46 0~255                                                           |
| 网关1~4                          | 设置网关地址。网关地址分为4个部分。<br>F-47~F-50 0~255                                                            |
| DNS 地址 1~4                     | 设置 DNS 地址。DNS 地址分为 4 个部分。<br>F-51~ F-54 0~255                                                    |
| Web Password<br>Enable/Disable | 打开/关闭 web 密码。                                                                                    |
|                                | F-60 0 = Disable, 1 = Enable                                                                     |
| Web 密码                         | 设置 web 密码。<br>F-61 0000 ~ 9999                                                                   |
| UART 设置                        |                                                                                                  |
| UART 波特率                       | 设置 UART 波特率                                                                                      |
|                                | F-71 $0 = 1200, 1 = 2400, 2 = 4800,$<br>3 = 9600, 4 = 19200, 5 = 38400,<br>6 = 57600, 7 = 115200 |
|                                |                                                                                                  |

UART 数据位 设置数据位数量

# GWINSTEK

|           | F-72                         | 0 = 7 bits, 1 = 8 bits                                                             |
|-----------|------------------------------|------------------------------------------------------------------------------------|
| UART 奇偶性  | 设置奇偶性<br>F-73                | 0 = None, 1 = Odd, 2 = Even                                                        |
| UART 停止位  | 设置停止位数<br>F-74               | 量<br>0 = 1 bit, 1 = 2 bits                                                         |
| UARTTCP   | UART 传输控制<br>F-75            | 制协议 TCP 设置<br>0 = SCPI, 1 = TDK(仿真模式)                                              |
| UART 地址   | 设置 UART 地<br>时设备的地址。<br>F-76 | 址。 这用于设置使用多点遥控器<br>。<br>0~30                                                       |
| UART 多点控制 | 使用多点遥控F<br>数。<br>F-77        | 时,设置本机的主/从/显示信息参<br>0 = Disable, 1 = Master, 2 =<br>Slave, 3 = Display Information |
| UART 多点状态 | 主单元上显示。<br>F-78              | 多点状态<br>显示参数: AA-S<br>AA: 00~30 (Address),<br>S: 0~1 (Off-line/On-line<br>status). |

# 系统设置

| 出厂默认设置 | PFR-100 返<br>F-88         | 回出厂默认访<br>0 = No<br>置                                          | 〕置。<br>me,1 = 返∣                                        | 回出厂默认                 | 设       |
|--------|---------------------------|----------------------------------------------------------------|---------------------------------------------------------|-----------------------|---------|
| 显示版本   | 显示 PFR-1<br>拟控制版本<br>F-89 | 00版本号,林<br>,内核构建日<br>0,1=版本<br>2,3,4,5=构<br>6,7=键盘C<br>8,9=模拟板 | 勾建日期,<br>日期。<br>1建日期 ( <u>)</u><br>2PLD 版本<br>5 CPLD 版; | 键盘版本,<br>YYYYMMD<br>本 | 模<br>D) |

配置

### 开机配置设置

| CV 控制   | 设置本地和外部电压/电阻控制之间的恒压<br>(CV)控制模式。                |
|---------|-------------------------------------------------|
|         | F-90 0 = 面板控制 (local)                           |
|         | 1=外部电压控制                                        |
|         | 2=外部电阻控制-上升 🖊                                   |
|         | 3 = 外部电阻控制-下降 ▷                                 |
| CC 控制   | 设置本地和外部电压/电阻控制之间的恒定电流<br>(CC)控制模式。              |
|         | F-91 0=面板控制(local)                              |
|         | 1=外部电压控制                                        |
|         | 2 =外部电阻控制-上升 ∠                                  |
|         | 3=外部电阻控制-下降□                                    |
| 开机      | 设置电源开启或关闭输出                                     |
|         | F-92 0 = 安全模式 (Output OFF at startup)           |
|         | 1 = 强制模式 (Output ON at startup)                 |
|         | 2 = 自动模式 (Status before last time               |
|         | Power OFF)                                      |
| 外部输出逻辑控 | 将外部输出逻辑设置为高电平或低电平,或禁用                           |
| 制       | 外邰输出控制功能。                                       |
|         | F-94 $0 =$ High ON, $1 =$ Low ON, $2 =$ Disable |

特殊功能

特殊功能 特殊功能设置用于访问校准,固件更新和其他特 殊功能。特殊功能设置有一个用于访问特殊功能 菜单的密码。使用的密码决定访问哪个功能。 详情请咨询经销商。 F-00 0000~9999

设置正常功能

使用功能键可以轻松配置正常功能设置 F-01~F-61, F-71~F-78 和 F-88~F-89。

- 确保负载未连接
- 确保输出关闭
- 只能查看功能设置 F-90~94

! 注意 功能设置 F-89 (显示版本) 只能查看,不能编辑。

配置设置 F-90~F-94 不能在普通功能设置中编辑。使用开机配置设置。详情请参阅第 80 页。

步骤

- 1. 按下功能键。功能键指示灯亮起。 Function
- 2. 显示屏顶部显示 F-01,底部显示 F-01的配置设置。

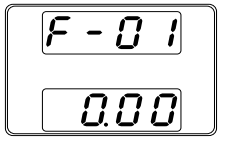

3. 旋转电压旋钮更改 F 设置。

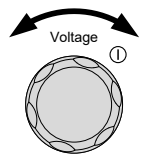

# **G**<sup>w</sup>**INSTEK**

档位 F-00~F-61, F-70~F-78, F-88~F-94

4. . 使用电流旋钮为所选 F 设置来设置 参数。

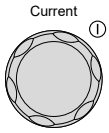

按电压旋钮保存配置设置。配置时 显示 ConF。

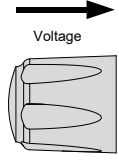

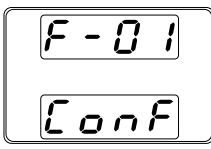

退出 再按功能键退出配置设置。功能键 Function 指示灯关闭。

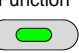

开机配置设置

背景

只可在开机时更改开机配置设置,以防无意中更 改配置设置。

- 确保负载未连接
- 确保电源关闭
- 步骤 1. 按住功能键打开电源。

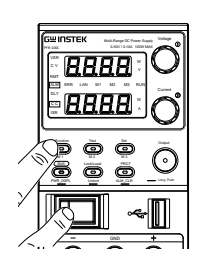

2. 显示屏顶部显示 F-90, 底部显示 F-90 的配置。

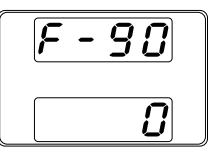

旋转电压旋钮更改 F 设置。
 档位 F-90~ F-94

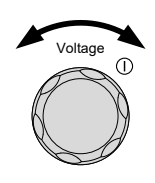

4. 使用电流旋钮为所选 F 设置进行参数设置。

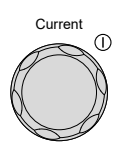

5. 按电压旋钮保存配置设置。保存完成后显示 ConF。

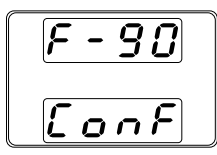

|         | ► |
|---------|---|
| Voltage |   |
| M C     | > |
|         | > |

退出

重启电源以保存并退出配置设置。

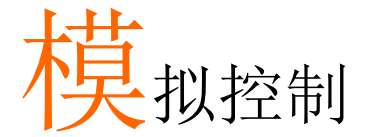

模拟控制章节介绍如何使用外部电压或电阻控制电 压或电流输出,监控电压或电流输出以及远程关闭 输出或电源。

| 模拟远程控制概述    | 83  |
|-------------|-----|
| 模拟控制连接器概述   |     |
| 电压输出的外部电压控制 |     |
| 电流输出的外部电压控制 |     |
| 电压输出的外部电阻控制 |     |
| 电流输出的外部电阻控制 |     |
| 输出的外部控制     | 96  |
| 关机的外部控制     |     |
| 警报清除的外部控制   |     |
| 远程监测        | 101 |
| 外部电压和电流监测   |     |
| 外部操作和状态监测   |     |

# 模拟远程控制概述

PFR-100 电源系列有许多模拟控制选项。模拟控制连接器用于使用 外部电压或电阻来控制输出电压和电流。电源输出也可以使用外部 开关进行控制。

模拟控制连接器概述→ 自 84 页起 电压输出的外部电压控制→ 自 87 页起 电流输出的外部电压控制→ 自 89 页起 电压输出的外部电阻控制→ 自 92 页起 电流输出的外部电阻控制→ 自 94 页起 输出的外部控制→ 自 96 页起 关机的外部控制→ 自 98 页起 报警清除的外部控制→ 自 99 页起

### 模拟控制连接器概述

| 概述             |    | 模拟控制连接器(J1)是一个20针连接器,可<br>与插头一起用于接线连接。该连接器用于所有模<br>拟遥控器。引脚决定遥控模式。                             |
|----------------|----|-----------------------------------------------------------------------------------------------|
| 引脚分配           |    | 2 20<br>1 19                                                                                  |
| 引脚名称           | 引。 | 脚号 描述                                                                                         |
| Status COM     | 1  | 状态信号引脚 2 至 6 的公共线。                                                                            |
| Alarm Status   | 2  | 当保护功能(OVP, HW_OVP, OCP, OHP, AC_FAIL<br>或 OPP)被激活或正在施加输出关断信号时(开<br>路集电极光电耦合器输出)。 <sup>1</sup> |
| CV Status      | 3  | 当 PFR-100 处于 CV 模式时(开路集电极光电耦<br>合器输出),此线路开启 <sup>1</sup> 。                                    |
| PWR OFF Status | 4  | 电源关闭时输出低电平信号。 (集电极开路光耦<br>合器输出) <sup>1</sup>                                                  |
| CC Status      | 5  | 当 PFR-100 处于 CC 模式时 (集电极开路光电耦 合器输出),此线路开启 <sup>1</sup>                                        |
| OUT ON Status  | 6  | 当输出打开时(开路集电极光电耦合器输出) <sup>1</sup>                                                             |
| N.C.           | 7  | 未连接                                                                                           |
| N.C.           | 8  | 未连接                                                                                           |
| N.C.           | 9  | 未连接                                                                                           |
| N.C.           | 10 | 未连接                                                                                           |
| Alarm Clear    | 11 | 警报清除线                                                                                         |
|                |    | 应用低 TTL 信号时警报被清除。                                                                             |

# G≝INSTEK

| Shutdown           | 12 | 输出关机控制线。应用 TTL 低信号时,输出关闭。                                                                           |
|--------------------|----|----------------------------------------------------------------------------------------------------|
| A COM              | 13 | 此为外部信号引脚 11, 12, 14, 16, 18, 19, 和 20 的通<br>用线路。远程感应时,此为感测输入的负极(-<br>S)。当未执行远程感应时,被连接到负输出<br>端。     |
| OUT ON/OFF<br>CONT | 14 | 输出 开/关线<br>设置为低 TTL 信号时亮起,设为高 TTL 信号时熄<br>灭。(F-94:1)<br>设置为高 TTL 信号时亮起,设为低 TTL 信号时熄<br>灭。(F-94:0)   |
| A COM              | 15 | 这是外部信号引脚 11, 12, 14、16, 18, 19 和 20 的<br>公共端。<br>远程感应过程中,此为传感输入的负电极(-<br>S)。未执行远程感应时,此为连接到负输出<br>端。 |
| EXT-V/R CV CONT    | 16 | 该线使用外部电压或电阻来控制输出电压。<br>外部电压控制(F-go: 1); 外部电阻控制(F-go: 2, F-<br>go:3)<br>0~10V或o~10k; 额定输出电压的o%~100%  |
| A COM              | 17 | 此为外部信号引脚 11, 12, 14, 16, 18, 19, 和 20 的通<br>用线路。<br>远程感应时,此为感测输入的负极(-S)。未执<br>行远程感应时,此为连接到负输出端。     |
| EXT-V/R CC CONT    | 18 | 该线使用外部电压或电阻控制输出电流。<br>外部电压控制(F-91:1);外部电阻控制 (F-91:2, F-<br>91:3)<br>0~10V或0~10k;额定输出电流的0%~<br>100%  |

| IMON | 19 | 输出电流监视器<br>额定输出电流的 o% ~ 100%产生 oV ~ 10V 之间<br>的电压。 |
|------|----|----------------------------------------------------|
| VMON | 20 | 输出电压监视器<br>额定输出电压的 o% ~ 100%产生 oV ~ 10V之<br>间的电压。  |

<sup>1</sup>集电极开路输出:最大电压 3oV,最大电流 8 mA。 状态引脚的公共 线是浮动的(隔离电压小于等于 6oV),它与控制电路隔离。

电压输出的外部电压控制

背景 使用后面板上的模拟控制连接器完成电压输出的 外部电压控制。使用 0~10V 的电压来控制仪器 的满量程电压,其中::

输出电压 = 满量程电压 × (外部电压/10)

连接 将外部电压源连接到模拟连接器时,请使用屏蔽 线或双绞线配对连线。

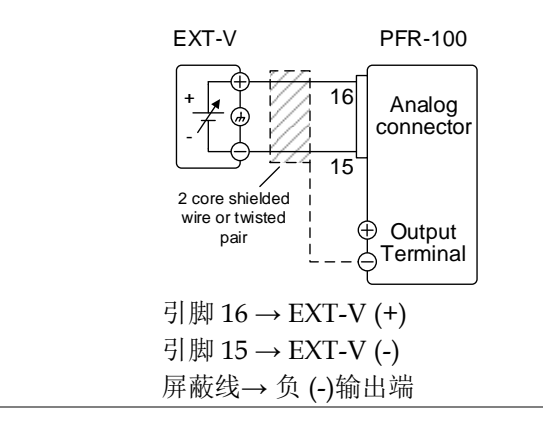

连接-alt. 屏蔽 如果电线屏蔽层需要在电压源(EXT-V)处接 地,则屏蔽层也不能在 PFR-100 电源的负极(-)端子输出端接地。 否则会缩短输出。

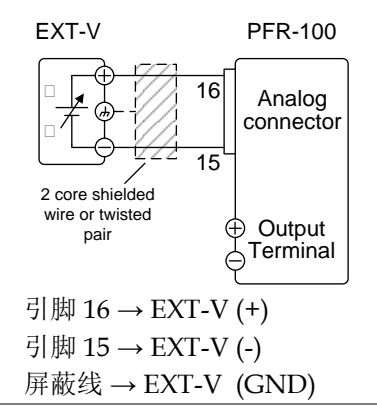

面板操作 6. 根据上面的连接图连接外部电压。

- 7. 将 F-90 电源配置设置为1 (CV 控制 第 80 页 - Ext 电压). 将 F-90 电源打开配置设 置为1 (CV 控制 - 外部电压)。
  完成开机配置的设置后,务必关闭电源。
- 8. 按下功能键确认新的配置设置(F- Function 90=1).
- 按下输出键。可以用外部电压来控 制电压。

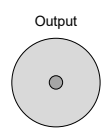

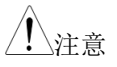

外部电压控制的输入阻抗是高阻抗放大器的输入。

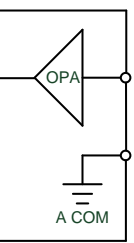

使用稳定的电压进行外部电压控制。

↓注意
使用外部电压控制时, V-I 模式(F-o3)的 CV 和
CC 压摆率优先级被禁用。请参阅第 71 页上的普
通功能设置。

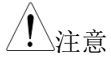

背景

确保外部电压输入不超过 10.5 v。

连接外部电压时,确保电压极性正确。

电流输出的外部电压控制

使用后面板上的模拟控制连接器完成电流输出的 外部电压控制。使用 0~10V 的电压来控制仪器 的满量程电流,其中:

输出电流 = 满量程电流 × (外部电压/10)

连接 将外部电压源连接到模拟连接器时,请使用屏蔽 或双绞线配对连线。

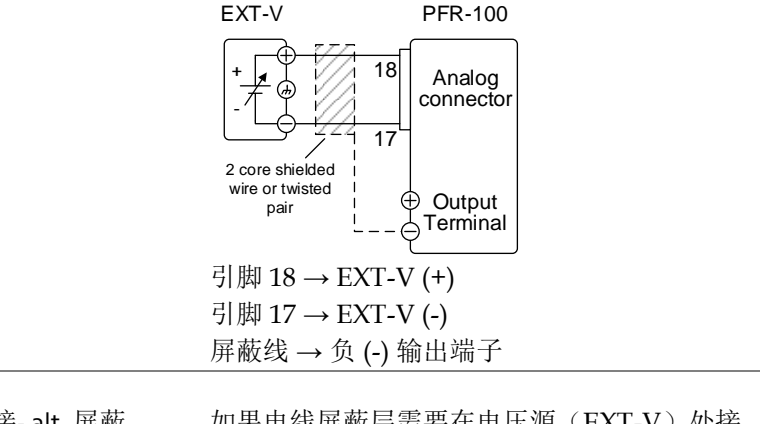

连接-alt. 屏蔽 如果电线屏蔽层需要在电压源(EXT-V)处接 地,则屏蔽层也不能在 PFR-100 电源的负极(-)端子输出端接地。 否则会缩短输出。

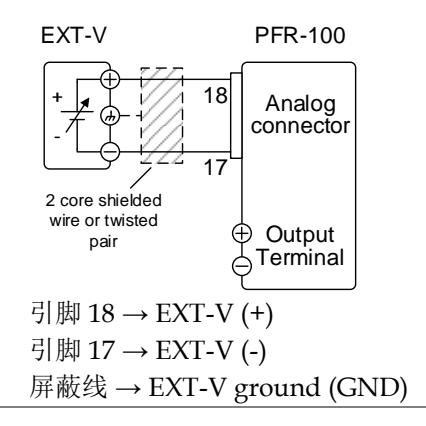

步骤

1. 根据上面的连接图连接外部电压。

 将 F-91 电源配置设置为1(CC 控 见 80页 制 - 外部电压)。
 配置设置完成后,务必关闭电源。

- 3. 按下功能键并确认新的配置设置(F- Function 91=1).
- 按下输出键。可以用外部电压控制 电流。

Output

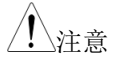

外部电压控制的输入阻抗是一个高阻抗 OPA 输入。

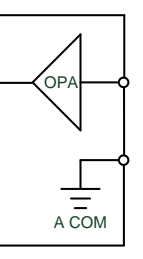

为外部电压控制使用稳定的电压电源。

53-32

当使用外部电压控制时,V-I模式(F-o3)的CV
 和 CC 压摆率优先级被禁用。请参阅第 71 页上的正常功能设置。

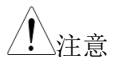

确保外部电压输入不超过 10.5 伏。

连接外部电压时,确保电压极性正确。

### 电压输出的外部电阻控制

| 背景          | 使用后面板上的模拟连接器完成电压输出的外部<br>电阻控制。使用 0Ω~10kΩ 的电阻来控制仪器<br>的满量程电压。                                |                                                      |  |  |
|-------------|---------------------------------------------------------------------------------------------|------------------------------------------------------|--|--|
|             | 外部电阻上升(Ext-R└) 0Ω~10kΩ(10kΩ =<br>Vo,max)或下降(Ext-R└) 10kΩ~0Ω(10kΩ = 0)<br>时,可以控制输出电压(0~满量程)。 |                                                      |  |  |
|             | 0 <b>Ω~10kΩ:</b> 输出电压<br>/10)                                                               | 玉 =满量程电压 x (外部电阻                                     |  |  |
|             | 10kΩ~0Ω: 输出电》<br>阻]/10)                                                                     | 压 = 满量程电压 x ([10-外部电                                 |  |  |
| <u>注</u> 注意 | 出于安全原因,建<br>意外断开,电压输<br>用 Ext-R 时,会输                                                        | 议使用 Ext-R 配置。如果电缆<br>出将降至零。在类似情况下使<br>出一个意外的高电压。     |  |  |
|             | 如果使用开关切换<br>路的开关。使用短                                                                        | 固定电阻,请使用避免产生开<br>B路或连续电阻开关。                          |  |  |
| 连接          | EXT-R<br>↓ 16<br>2 core shielded<br>pair<br>引脚 16 → EXT-R                                   | PFR-100<br>Analog<br>connector<br>Output<br>Terminal |  |  |
|             | ケルズ 15 $\rightarrow$ EAI-K                                                                  |                                                      |  |  |

屏蔽线→负(-)输出端子

步骤

1. 根据上面的连接图连接外部电阻。

|    | 2. | 将 F-90 (CV 控制) 配置设置为 2<br>(Ext-R∠时),设置为 3 (Ext-R△<br>时)。<br>开机配置设置完成后,务必关闭电源 | 第 80 页<br>ī。             |
|----|----|------------------------------------------------------------------------------|--------------------------|
| :  | 3. | 按下功能键并确认新的配置设置。<br>(F-90=2 或 3).                                             | Function                 |
|    | 4. | 按下输出键。使用外部电阻控制电<br>压。                                                        | Output                   |
| 注意 |    | 确保所使用的电阻和电缆超过电源的<br>例如:可以使用耐电压高于电源的绝                                         | ]隔离电压。<br>9缘管。           |
|    |    | 当选择一个外部电阻时,确保电阻能的热量。                                                         | 够承受高度                    |
| 注意 |    | 使用外部电阻控制时,V-I模式(F-o和 CC 压摆率优先。请参阅第 70页_<br>能设置。                              | <b>3</b> )禁用 CV<br>上的正常功 |

### 电流输出的外部电阻控制

| 背景 | 使用后面板上的模拟连接器完成电流输出的外部<br>电阻控制。使用 0Ω~10kΩ 的电阻来控制仪器<br>的满量程电流。                                |
|----|---------------------------------------------------------------------------------------------|
|    | 外部电阻上升(Ext-R└) 0Ω~10kΩ(10kΩ =<br>Io,max) 或下降 (Ext-R└) 10kΩ~0Ω(10kΩ = 0)可<br>以控制输出电流(0~满量程)。 |
|    | 0 <b>Ω~10kΩ:</b> 输出电流=满量程电流 × (外部电阻<br>/10)                                                 |

10kΩ~0Ω: 输出电流= 满量程电流× ([10-外部电阻]/10)

注意出于安全原因,建议使用 Ext-R 配置。如果电缆意外断开,电流输出将降至零。在使用 Ext-R 比的类似情况下,会输出意外的高电流。

如果使用开关切换固定电阻,请使用避免产生开 路的开关。使用短路或连续电阻开关。

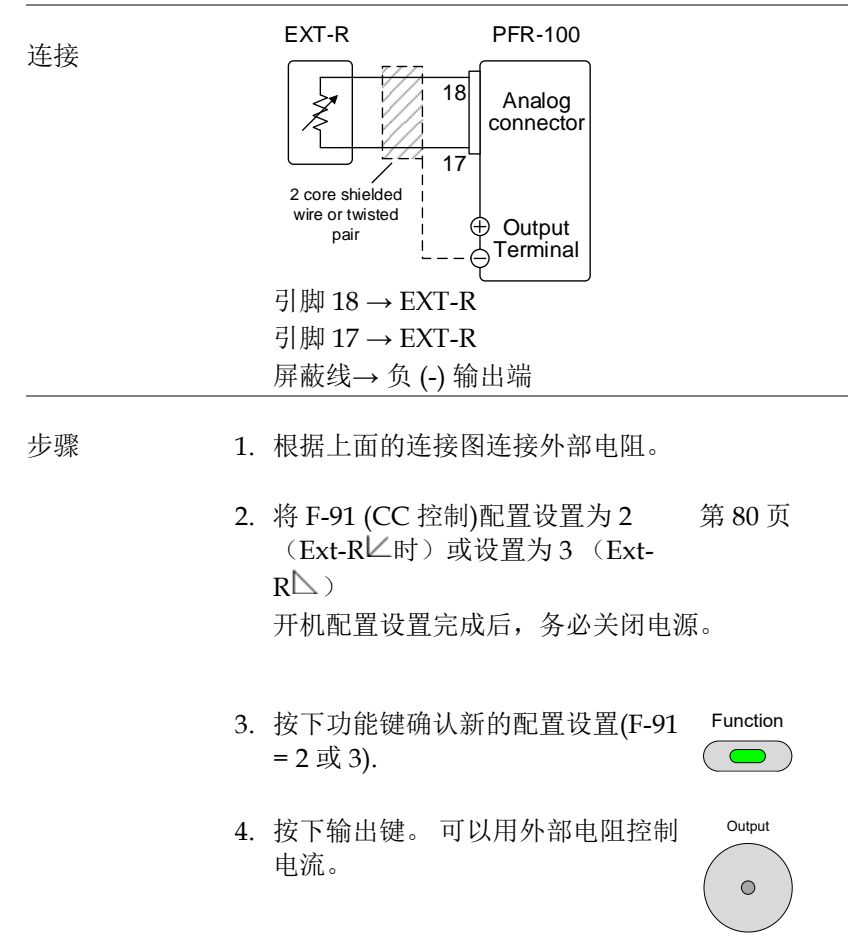

|           | \   |
|-----------|-----|
| <u>/!</u> | ∖注意 |

确保所使用的电阻和电缆超过电源的隔离电压。 例如:可以使用耐电压高于电源的绝缘管。

选择一个外部电阻时,确保电阻能够承受高度的 热量。

输出的外部控制

背景 可以使用开关在外部开启或关闭输出。模拟控制 连接器可以设置为从高或低信号开启输出。使用 10kΩ上拉电阻,引脚14和13两端的电压在内 部被拉至+5V±5%@500uA。闭合的开关产生一 个低信号。

设置为 High = On 时,引脚 14-13 开启时输出开 启。

当 Low = On 时,引脚 14-13 短路时输出开启。

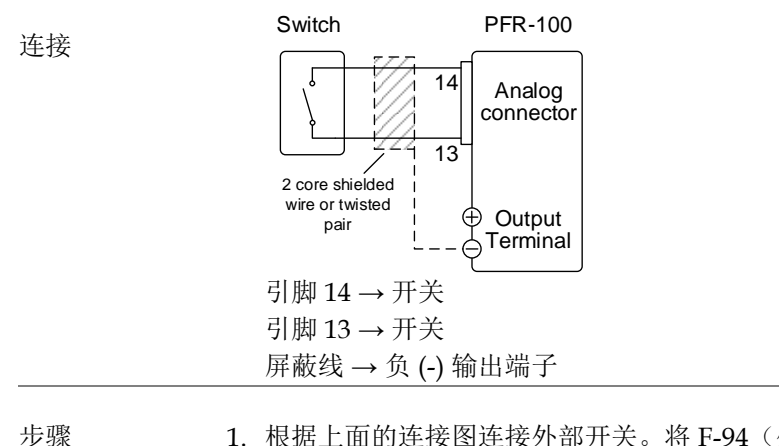

 根据上面的连接图连接外部开关。将 F-94(外部 输出逻辑)设置为0(High = On)或1(Low = On)。 开机配置设置时,务必确保电源关 闭。 第80页

- 2. 按下功能键确认新的配置设置 (F- Function 94=0或1)
- 3. 用开关设置输出的开启或关闭

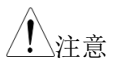

长距离使用开关时,请使用开关继电器从继电器 的线圈侧延长线路。

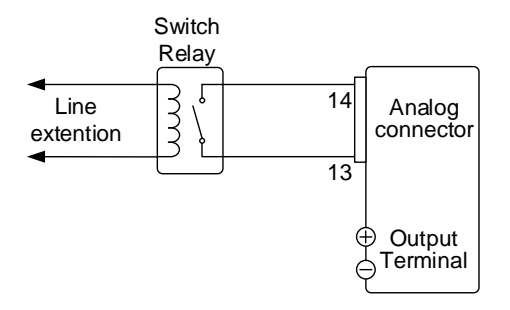

如果单个开关控制器用于多台设备,请隔离每台 仪器。这可以通过使用继电器来实现。

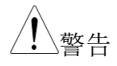

确保使用的电缆和交换机超过电源的隔离电压。 例如:可以使用耐电压高于电源的绝缘管。

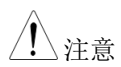

消息: 如果 F-94 = o (High = on) , 引脚 14 为低电 平 (o)时,显示屏上显示 "MSG oo1"

如果 F-94 = 1 (Low = on) , 引脚 14 为高电平 (1) 时,显示屏上显示"MSG 002"

输出关闭(High=on)

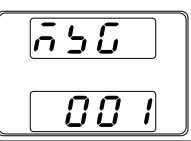

输出关闭(Low=on)

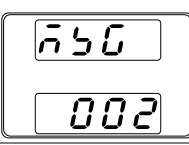

▲ 注意 当输出设置为外部控制时,输出 ON / OFF 延迟时间(Fo1, Fo2)被禁用。有关详细信息,请参阅第 70 页上的正常功能设置。

关机的外部控制

背景 电源的输出可以配置为通过外部开关关闭。使用 10kΩ上拉电阻,引脚12和13上的电压在内部 被拉至+5V±5%@500uA。当应用低TTL电平 信号时,输出关闭。

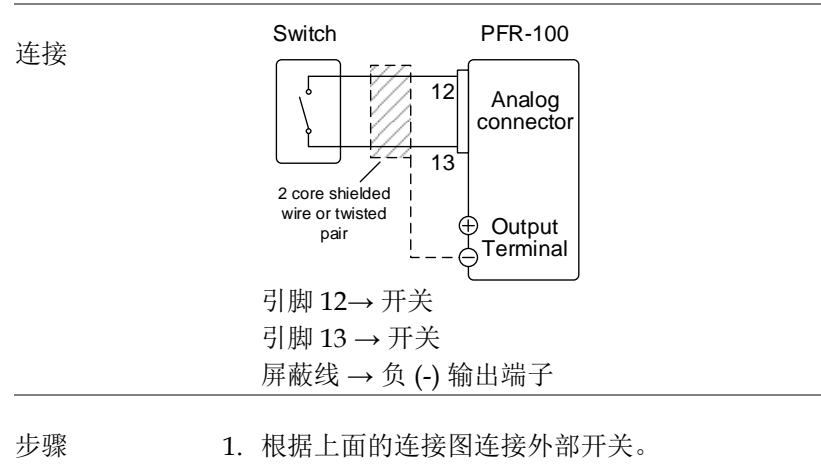

2. 开关将在短路时关闭电源。

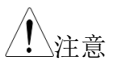

长距离使用开关时,请使用开关继电器从继电器 的线圈侧延长线路。

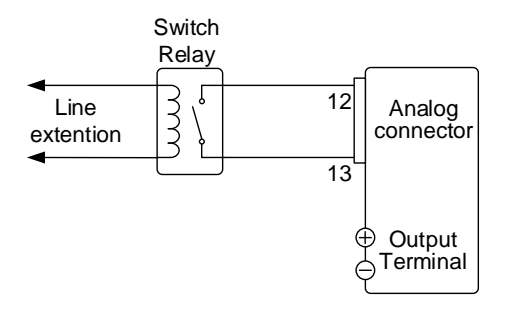

如果单个开关控制器用于多台设备,请隔离每台 仪器。可使用继电器来实现此目的。

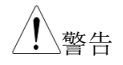

背景

确保使用的电缆和开关超过电源的隔离电压。例如:可以使用耐电压高于电源的绝缘管。

警报清除的外部控制

电源的输出可配置为通过外部开关清除报警信号。使用 10kΩ上拉电阻,引脚 11 和 13 上的电压在内部被拉至+5V±5%@500uA。应用低TTL 电平信号时,输出关闭。

# G≝INSTEK

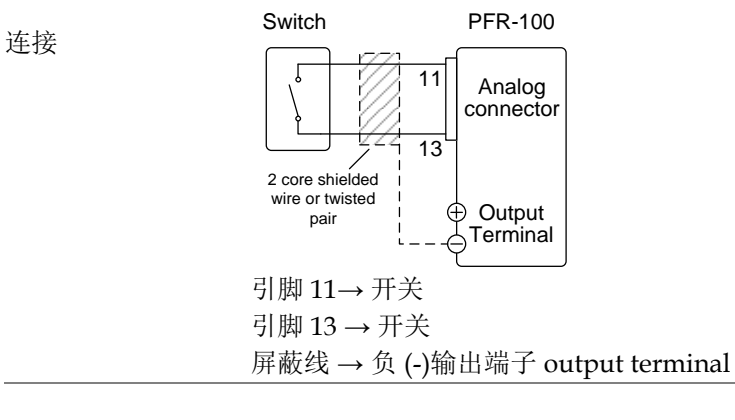

步骤 1. 根据上面的连接图连接外部开关。

2. 开关在短路时清除报警信号。

<u></u>注意

长距离使用开关时,请使用开关继电器从继电器 的线圈侧延长线路。

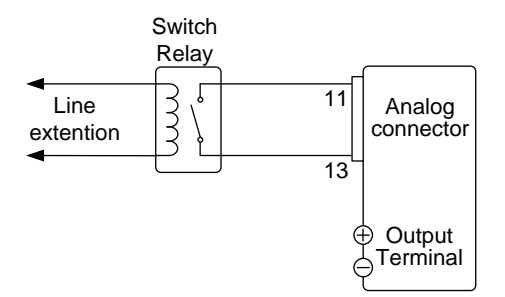

如果单个开关控制器用于多台设备,请隔离每台 仪器。可通过使用继电器来实现。

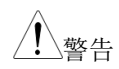

确保使用的电缆和开关超过电源的隔离电压。例如:可以使用耐电压高于电源的绝缘管。

### 远程监测

PFR-100 电源支持对电流和电压输出的远程监测,还支持监测操作和报警状态。

输出电压和电流的外部监测 → 见第 101 页 运行模式和报警状态的外部监测→见第 103 页

#### 外部电压和电流监测

背景 模拟连接器用于监测电流(IMON)或电压 (VMON)输出。
0~10V的输出代表 0~额定电流/电压输出的电压 或电流输出。
IMON = (电流输出/满量程) × 10.
VMON = (电压输出/满量程) × 10.
外部电压和电流监测不需要在配置设置中启用。
PFR-100

VMON 连接 DMM 20 Analog connector  $\bigcirc VMON \\ 0 \rightarrow 10V 17 \\ \bigcirc Output \\ Terminal \\ 引脚 17 \rightarrow Neg (-) \\ 引脚 20 \rightarrow Pos (+)$ 

# **GWINSTEK**

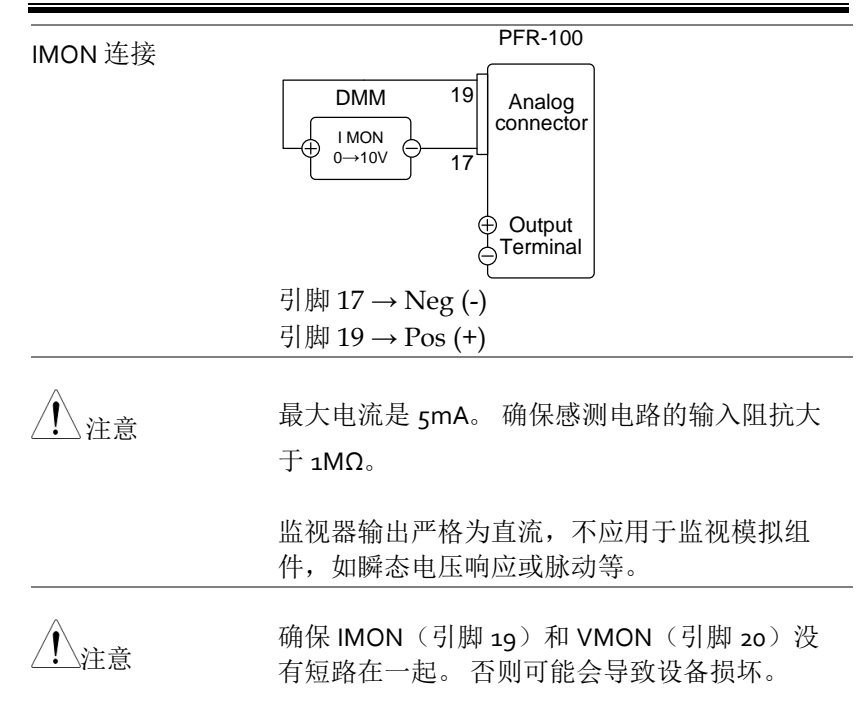

外部操作和状态监测

| 背景     | 模拟连接器也可用于监测仪器的状态操作和报警状态。<br>通过光电耦合器将引脚与电源内部电路隔离。状态 Com (引脚1)是一个光耦发射器输出,而引脚2~6 是光耦合器的集电极输出。 |              |                                                                       |  |
|--------|--------------------------------------------------------------------------------------------|--------------|-----------------------------------------------------------------------|--|
|        |                                                                                            |              |                                                                       |  |
|        | 最大 30V 和 8r                                                                                | n/           | A可应用于每个引脚。                                                            |  |
| Pinout | 名称和引脚                                                                                      |              | 描述                                                                    |  |
|        | Status COM                                                                                 | 1            | 状态信号引脚2至6的公共线                                                         |  |
|        | Alarm Status                                                                               | 2            | 当保护功能(OVP,<br>HW_OVP, OCP, OHP,<br>AC_FAIL或OPP)被激活或输<br>出关断信号正在应用时(开路 |  |
|        |                                                                                            |              | 集电极光电耦合器输出)。1                                                         |  |
|        | CV Status                                                                                  | 3            | 当 PFR-100 处于 CV 模式时<br>(集电极开路光电耦合器输<br>出) 该线路开启 1                     |  |
|        | PWR OFF                                                                                    | 4            | 山河, 以线町川石。"                                                           |  |
|        | Status                                                                                     | -            | (集电极开路光耦合器输出)。1                                                       |  |
|        | CC Status                                                                                  | 5            | 当 PFR-100 处于 CC 模式时<br>(集电极开路光电耦合器输<br>出),此线路开启。 <sup>1</sup>         |  |
|        | OUT ON                                                                                     | 6            | 当输出打开时(开路集电极光                                                         |  |
|        | Status                                                                                     |              | 电耦合器输出)。1                                                             |  |
| 概要     | ° Pins                                                                                     | ; 2,<br>; C( | 3, 4, 5, 6<br>DM1)                                                    |  |
| 时序图    | 下面是 4 个示(<br>意,引脚 2~6                                                                      | 列印           | 时序图,涵盖了一些场景。 请注<br>J为低电平有效。                                           |  |

 CV MODE:
 下图显示了当 PFR-100 设置为 CV 模式时输出打

 输出开启
 开时的时序图。

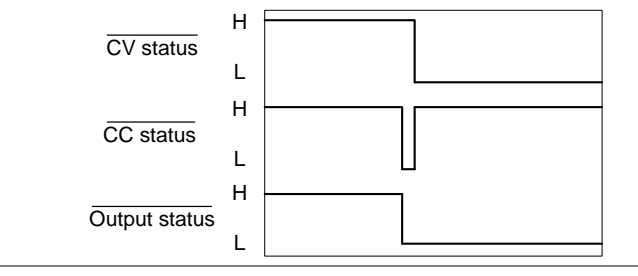

CV MODE: 输出关闭 下图显示了 CV 模式下输出关闭时的输出状态。

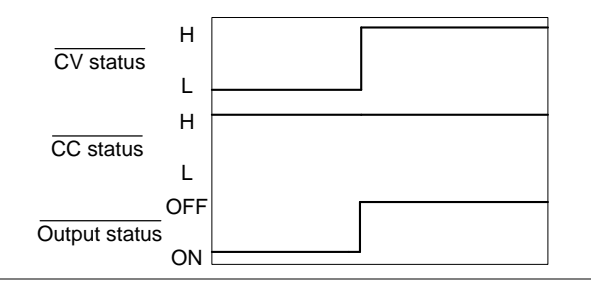

CC MODE: 输出开启 下图为当 PFR-100 设置为 CC 模式时输出开启时的时序图。

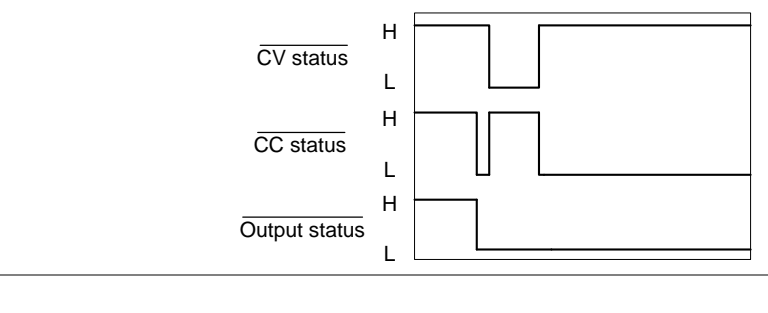

**CC MODE**: 输出 下图显示了在 **CC** 模式下关闭输出时的输出状 关闭 态。

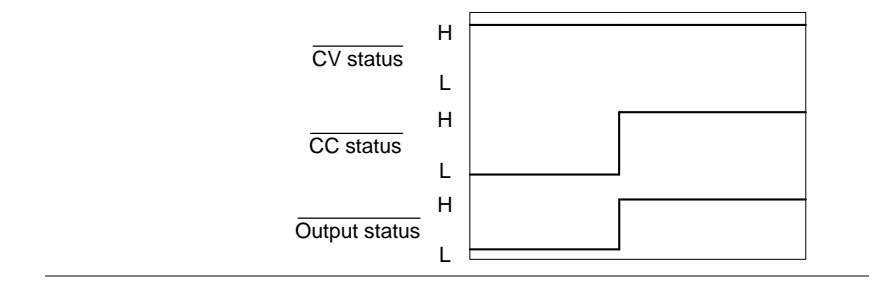

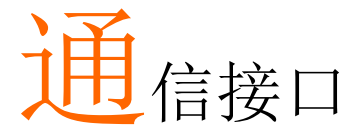

本章介绍基于 IEEE488.2 的远程控制的基本配置。 关于指令列表,请参阅编程手册,可从 GW Instek 网站 www.gwinstek.com 下载

| 接口配置            |     |
|-----------------|-----|
| USB 远程接口        |     |
| 配置              | 107 |
| USB CDC 功能检查    | 108 |
| USB TMC 功能检查    | 109 |
| GPIB 远程接口       |     |
| 配置              | 112 |
| GPIB 功能检查       | 113 |
| UART 远程接口       |     |
| 配置 UART         | 117 |
| UART 功能检查       | 120 |
| 多单元连接           |     |
| 多点模式            | 121 |
| 多单元功能检查         | 123 |
| 配置以太网连接         |     |
| Web 服务器配置       | 125 |
| Web 服务器远程控制功能检查 | 126 |
| Socket 服务器配置    | 128 |
| Socket 服务器功能检查  | 129 |

# 接口配置

| USB 远程接口    |                                                        |                                                                          |                                |  |
|-------------|--------------------------------------------------------|--------------------------------------------------------------------------|--------------------------------|--|
| <u>注</u> 注意 |                                                        | 使用 USB 远程接口时,前面板上的 USB 端口将<br>被禁用,无法使用。                                  |                                |  |
| 配置          |                                                        |                                                                          |                                |  |
| LISB        |                                                        | PC 端连接器                                                                  | Type A, host                   |  |
|             |                                                        | PFR-100 端连接<br>器                                                         | 后面板 Type B, slave              |  |
|             |                                                        | 速度                                                                       | 1.1 (全速)                       |  |
|             |                                                        | USB 类                                                                    | CDC (通信设备类), TMC (测试<br>& 测量类) |  |
| 步骤          | <ol> <li>将 USB 线连接至后面板的 USB B 端</li> <li>□。</li> </ol> |                                                                          | 至后面板的 USB B 端                  |  |
|             | 2.                                                     | 设置功能设置 F-29 (接口端). F-29 = 第 79 页<br>3 (USB-CDC) 或 F-29 = 7 (USB-<br>TMC) |                                |  |
|             | 3.                                                     | 检查 PFR-100 员<br>是后部 USB 端日                                               | 是否检测到 USB。 F-21 设置指的<br>□。     |  |
|             | F-21 = 0 表示未检测到后部 USB 端口                               |                                                                          |                                |  |

F-21 = 1 表示后部 USB 端口可用

4. 建立远程连接后, RMT 指示灯亮起。

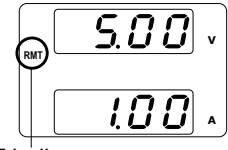

RMT indicator

USB CDC 功能检查

| 功能检查 | 调用诸如 Realterm 之类的终端应用程序。                        |  |  |  |  |
|------|-------------------------------------------------|--|--|--|--|
|      | 要检查 COM 端口号,请参阅 PC 中的设备管理器                      |  |  |  |  |
|      | 将仪器配置为 USB 遥控后,通过终端应用程序<br>运行此查询命令。             |  |  |  |  |
|      | *idn?                                           |  |  |  |  |
|      | 以以下格式返回制造商,型号,序列号和固件版<br>本。                     |  |  |  |  |
|      | GW-INSTEK,PFR-<br>100L,TW1234567,01.01.12345678 |  |  |  |  |
|      | 制造商: GW-INSTEK                                  |  |  |  |  |
|      | 型号: PFR-100L                                    |  |  |  |  |
|      | 序列号:TW1234567                                   |  |  |  |  |
|      | 固件版本:01.01.12345678                             |  |  |  |  |
|      |                                                 |  |  |  |  |

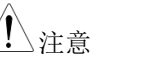

有关更多详细信息,请参阅 GW Instek 网站@ www.gwinstek.com 上提供的编程手册。

 

 USB TMC 功能检查

 背景
 为了测试 USB TMC 功能,可以使用 National Instruments Measurement and Automation Explorer。该程序可在 NI 网站 www.ni.com上 找到,通过搜索 VISA 运行时引擎页面或"下 载",网址为 http://www.ni.com/visa/

 要求
 操作系统: Windows XP, 7, 8

 功能检查
 1. 启动 NI Measurement and Automation Explorer (MAX) 程序。使用 Windows, 按:

> Start>All Programs>National Instruments>Measurement & Automation

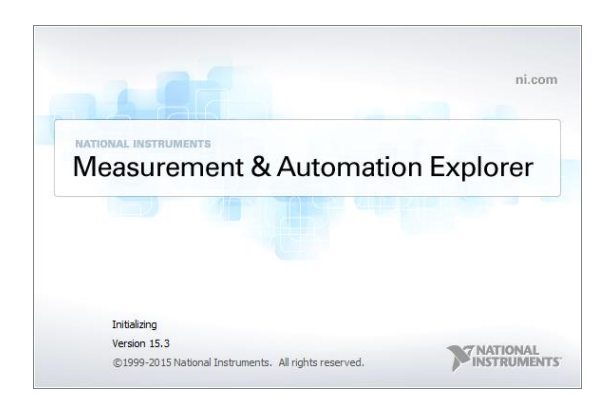

- 2. 选择 System>Devices and Interfaces > TMC-TW1234567"USBX"
- 3. 单击 Open Visa Test Panel.
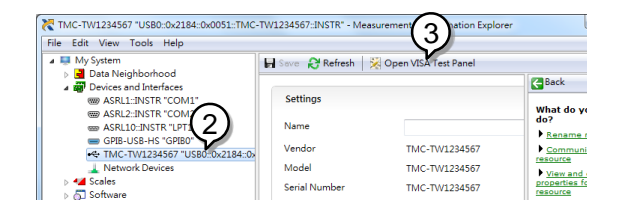

- 4. 单击 Configuration.
- 5. 单击 I/O Settings 标签
- 6. 确保选中 *Enable Termination Character* check box 复选框,终端字符是 \n (值: xA).
- 7. 单击 Apply Changes.

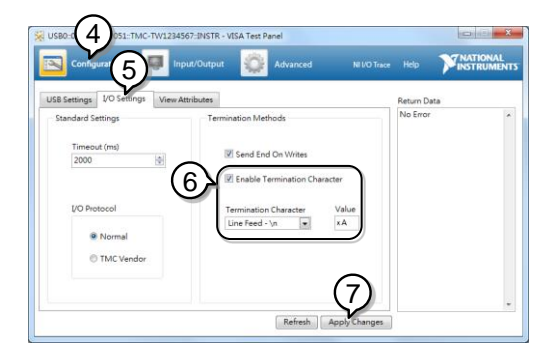

- 8. 单击 Input/Output.
- 9. 单击 the Basic I/O tab.
- 10. 在 Select or Enter Command 下拉框中输入\*IDN?
- 11. 单击 Query.
- 12.\*IDN? 返回制造商,型号,序列号和固件版本 GW-INSTEK,PFR-100L,TW1234567, 01.01.12345678

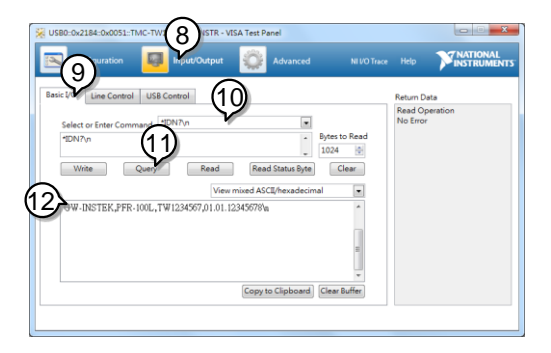

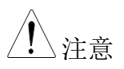

更多详细信息,请参阅 GW Instek 网站@ www.gwinstek.com 上提供的编程手册。

GPIB 远程接口

#### 配置

要使用 GPIB,必须安装选配的 GPIB 选配件(GW Instek 料号: PFR-GL)。这是出厂安装的选配件,不能由最终用户安装。一次只能使用一个 GPIB 地址。

- 配置 GPIB 1. 配置前确保 PFR-100 关闭。
  - 2. 将 GPIB 电线(GW Instek 料号: GTL-258)从 GPIB 控制器连接到 PFR-100 上的 GPIB 端口
  - 3. 开启 PFR-100。
  - 4. 按下功能键进入常规配置设置。 第79页
  - 5. 设置 GPIB
    - F-29 = 4 启用 GPIB 端口
    - F-23 = 0~30 设置 GPIB 地址 (0~30)
  - 6. 检查 PFR-100 是否检测到 GPIB 选配件。 F-25 设置指的是 GPIB 端口状态。
    - F-25 = 0
       表示未检测到 GPIB 端口

       F-25 = 1
       表示 GPIB 端口可用
  - 7. 远程连接建立后, RMT 指示灯亮起。

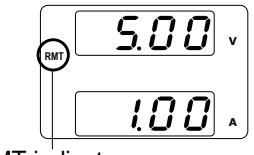

RMT indicator

# G≝INSTEK

| GPIB 限制   | •  | 总共最多15个设备,20米电缆长度,每台设备<br>之间2米<br>分配给每个设备的唯一地址                                                                                                    |
|-----------|----|----------------------------------------------------------------------------------------------------|
|           | •  | 至少有 2/3 的设备打开                                                                                                    |
|           | •  | 没有环路或并行连接                                                                                                    |
| GPIB 功能检查 |    |                                                                                                    |
| 背景        |    | 要测试 GPIB 功能,可以使用 National<br>Instruments Measurement and Automation<br>Explorer。该程序可在 NI 网站 www.ni.com 上<br>找到,通过搜索 VISA 运行时引擎页面或"下<br>载", 网址为 http://www.ni.com/visa/ |
| 要求        |    | 操作系统: Windows XP, 7, 8                                                                                                    |
| 功能检查      | 1. | 启动 NI Measurement and Automation<br>Explorer (MAX) 程序。使用 Windows, 按:<br>Start>All Programs>National<br>Instruments>Measurement & Automation                            |
|           |    | ni.com                                                                                                    |

2. 从配置面板进入访问;

My System>Devices and Interfaces>GPIB

3. 按下 Scan for Instruments.

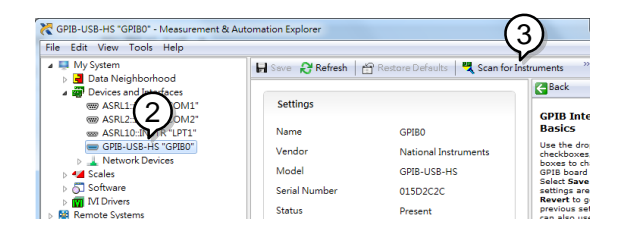

- 4. 选择设备上的(PFR-100 的 GPIB 地 址)System>Devices and Interfaces > GPIB-USB-HS "GPIBX"
- 5. 单击底部的 VISA Properties 选项卡
- 6. 单击 Open Visa Test Panel.

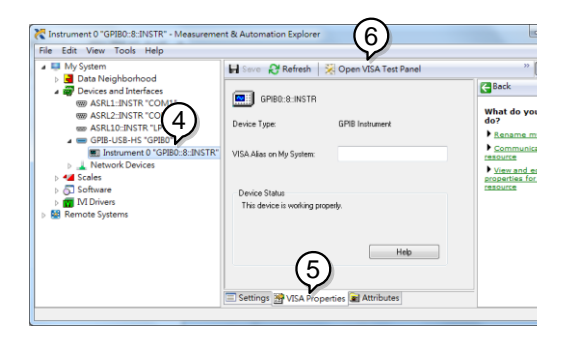

- 7. 单击 Configuration.
- 8. 单击 GPIB Settings 选项卡确认 GPIB 设置是否正确。

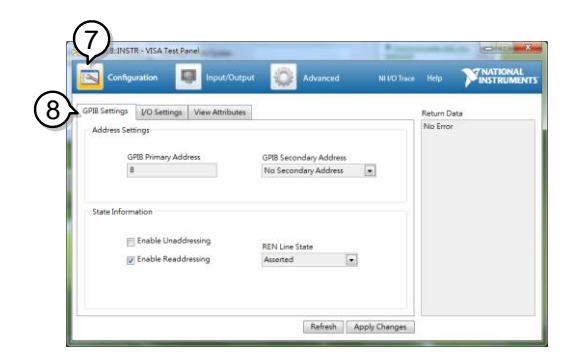

- 9. 单击 I/O Settings 选项卡
- 10. 确保选中 Enable Termination Character 复选框, 且终端字符为 \n (值: xA).
- 11. 单击 Apply Changes.

| GPIBO: 8:INSTR - VISA Test Pan | el                                                 | 1          |    |
|--------------------------------|----------------------------------------------------|------------|----|
| 🖾 👓 🎱 🗖                        | Input/Output 🙀 Advanced NI I/O Trac                | ce Help    |    |
| GPIB Settings VO Settings      | View Attributes                                    | Return Dat | ta |
| Standard Settings              | Termination Methods                                | No Error   |    |
| Timeout (ms)                   | Send End On Writes                                 |            |    |
| 3000 8                         |                                                    |            |    |
|                                |                                                    |            |    |
| VO Protocol                    | Termination Character Value<br>Line Feed - \n • xA |            |    |
| Normal                         |                                                    |            |    |
| High Speed                     |                                                    |            |    |
|                                |                                                    |            |    |
|                                |                                                    |            |    |
|                                | Refresh Apply anges                                |            |    |

- 12. 单击 Input/Output.
- 13. 单击 Basic I/O tab.
- 14. 在 Select 或 Enter Command 下拉框中输入\*IDN?
- 15. 单击 Query.
- 16.\*IDN? 查询命令将在对话框中返回制造商,型 号,序列号和固件版本

GW-INSTEK,PFR-100L,TW1234567,01.01.12345678

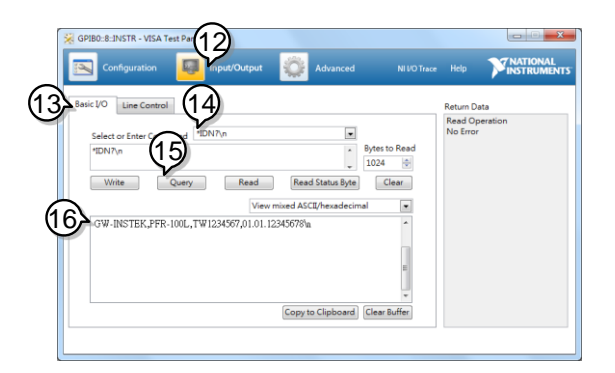

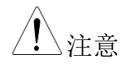

有关更多详细信息,请参阅 GW Instek 网站@ www.gwinstek.com 上提供的编程手册。

UART 远程接口

配置 UART

概述

PFR-100 使用 IN 和 OUT 端口与 RS232(GW Instek 料号: PSU-232)或 RS485 适配器(GW Instek 料号: PSU-485)耦合的 UART 通信。

适配器引脚如下所示。

| 带有 DB9 & RJ45 |
|---------------|
| 屏蔽连接器的        |
| RS232 电缆与     |
| PSU-232 连接套   |
| 件             |

| DB-9 连接器 |        | 远程 IN 端口 |        | 备注      |
|----------|--------|----------|--------|---------|
| 引脚号      | 名称     | 引脚号      | 名称     |         |
| Housing  | Shield | Housing  | Shield |         |
| 2        | RX     | 7        | тх     | Twisted |
| 3        | тх     | 8        | RX     | pair    |
| 5        | SG     | 1        | SG     |         |

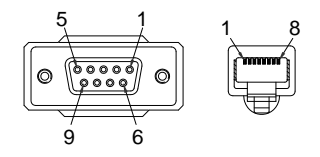

# **G**<sup>w</sup>INSTEK

PFR-100 Series User Manual

| 带有 DB9 & RJ45<br>屏蔽连接器的<br>RS485 电缆与<br>PSU-485 连接套 | DB-9 连接器 |        | 远程 IN 端口 |        | 备注              |
|-----------------------------------------------------|----------|--------|----------|--------|-----------------|
|                                                     | 引脚号      | 名称     | 引脚号      | 名称     |                 |
|                                                     | Housing  | Shield | Housing  | Shield |                 |
| 件                                                   | 9        | TXD -  | 6        | RXD -  | Twisted<br>pair |
|                                                     | 8        | TXD +  | 3        | RXD +  |                 |
|                                                     | 1        | SG     | 1        | SG     |                 |
|                                                     | 5        | RXD -  | 5        | TXD -  | Twisted         |
|                                                     | 4        | RXD +  | 4        | TXD +  | pair            |
|                                                     | 5        |        | 8        |        |                 |

步骤

 将 RS232 串行电缆(包含在 PSU-232 连接套件中)或 RS485 串行电 缆(包含在 PSU-485 连接套件中) 连接到实际面板上的远程输入端 口。

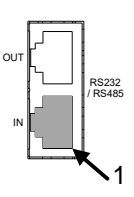

将电缆的另一端连接到 PC 端。

2. 按下功能键进入常规配置设置。 第79页

设置 UART 设置:

| F-29 = 1 or 2        | 接口端口:                     |
|----------------------|---------------------------|
|                      | 1 = RS232 및 $2 = RS485$   |
|                      | 设置波特率:                    |
| $F_{-}71 = 0 \sim 7$ | 0=1200, 1=2400, 2=4800,   |
| 1-71 - 0 7           | 3=9600, 4=19200, 5=38400, |
|                      | 6=57600, 7=115200         |
| F-72 = 0 或 1         | 数据位: 0=7 或 1=8            |
| $F-73 = 0 \sim 2$    | 奇偶性:0=none,1=奇,2=偶        |
| F-74 = 0 或 1         | 停止位:0=1,1=2               |
| F-75 = 0             | TCP: 0 = SCPI             |

# G≝INSTEK

| F-76 = 0~30 | 用于多单元远程连接的 UART<br>地址。                                   |
|-------------|----------------------------------------------------------|
| F-77 = 0~3  | 多点控制<br>0 = 禁用,1 = 主机,2 = 从属机,<br>3 = 显示信息               |
| F-78 = 0~30 | 多点状态显示器显示参数: AA-S<br>AA: 0~30 (地址),<br>S: 0~1 (离线/在线状态). |

3. 远程连接建立后, RMT 指示灯亮起。

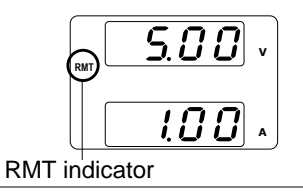

# G≝INSTEK

| UART 功能检查   |                                                             |
|-------------|-------------------------------------------------------------|
| 功能检查        | 调用诸如 Realterm 之类的终端应用程序。<br>要检查 COM 端口号,请参阅 PC 中的设备管理<br>器。 |
|             | 将仪器配置为 RS232 或 RS485 远程控制后,通<br>过终端应用程序运行此查询命令。             |
|             | *idn?                                                       |
|             | 以下列格式返回制造商,型号,序列号和固件版<br>本:                                 |
|             | GW-INSTEK,PFR-<br>100L,TW1234567,01.01.12345678             |
|             | 制造商: GW-INSTEK                                              |
|             | 型号: PFR-100L                                                |
|             | 序列号:TW1234567                                               |
|             | 固件版本:01.01.12345678                                         |
| <u>/</u> 注意 | 有关更多详细信息,请参阅 GW Instek 网站@<br>www.gwinstek.com 上提供的编程手册。    |

### 多单元连接

使用后面板上的8针连接器(IN OUT 端口),PFR-100 电源可以使 用雏菊链连接多达31个单元。链中的第一台设备(主设备)使用 USB,GPIB或LAN(多点模式)远程连接到PC。使用 RS485本地 总线将每个后续单元(从属单元)以雏菊链形式链接到下一个单元。 最后一个终端的OUT 端口必须由终端连接器终止。

有一种控制多个单元的模式。 该模式允许用户输入为仪器开发的 SCPI 命令(多点模式)。 在这种模式下,只需要指定 Multi-Drop 参数。 每个单元都分配一个唯一地址,然后可以从主机单独控制。

#### 多点模式

操作

- 1. 在开始多点模式配置之前,必须关闭所有设备。
- 将第一台设备的 LAN, USB 或 GPIB 端口连接 到 PC。
- 3. 使用 PSU-232 或 PSU-485 连接套件中提供的主 串行连接电缆(灰色插头)将第一台设备的 OUT 端口连接到第二台设备的 IN 端口。
- End termina 4. 使用 PSU-232 或 PSU-485 Unit #N connecto RS 485/23 连接套件中提供的从属串 OUT 行链路电缆 (黑色插头) IN 连接 OUT 端口和 IN 端 Slave serial link cable (black plug) 口之间的所有其他设备, Unit #2 RS 485/23 直到所有所需设备都以雏 OUT 菊链方式连接在一起。 IN Master serial link cable (grav plug Unit #1 🖸 USB

OUT

LAN

To PC

- 5. 使用 PSU-232 或 PSU-485 连接套件中包含的终端连接器终止最后一个设备的 OUT 端口。
- 6. 开启所有从属单元
- 7. 使用 F-76 参数设置所有从属单元的地址。
   F-76 = 00~30 设置主单元的地址。其必须是
   唯一的地址标识符。
- 8. 将所有从属单元的多点设置参数(F-77)设置为 从属。
   F-77=2 将多点设置设为从属
- 9. 开启主单元

10. 使用 F-76 参数设置主单元的地址。

| $E_{2} = 0 = 20$        | 设置单元地址。 | 其必须为唯一 |
|-------------------------|---------|--------|
| $F - 76 = 0 \approx 30$ | 的地址标识符。 |        |

11. 可以使用主单元上的 F-77 参数来检查从属单元 的地址。

| F-77 = 3 | 每个从属单元上显示组态地  |
|----------|---------------|
|          | 址。可以显示是否已经为每个 |
|          | 从属单元单独分配了相同的地 |
|          | 址。            |

- 12. 将多点设置参数(F-77)设置为主。 F-77=1 将多点设置设置为主。
- 13. 可以使用 F-78 参数显示每个从属单元的状态。
  - 显示参数: AA-S F-78 = 0~30 AA: 0~30 (地址), S: 0~1 (离线/在线状态).
- 14. 可以使用 SCPI 命令操作多个单元。 请参阅编程 手册或参阅下面的功能检查以了解使用详情。

# G≝INSTEK

| 人属单元串行连<br>接由端, 带有来                            | RS-485 从属单元串行链引脚分配 |        |               |        |  |
|------------------------------------------------|--------------------|--------|---------------|--------|--|
|                                                | 8 引脚连接器            | (IN)   | 8 引脚连接器 (OUT) |        |  |
| 自 PSU-232 或                                    | 引脚号                | 名称     | 引脚号           | 名称     |  |
| PSU-485 连接套                                    | Housing            | Shield | Housing       | Shield |  |
| 件的 RJ-45 屏蔽                                    | 1                  | SG     | 1             | SG     |  |
| 连接器                                            | 6                  | TXD -  | 6             | TXD -  |  |
|                                                | 3                  | TXD +  | 3             | TXD +  |  |
|                                                | 5                  | RXD -  | 5             | RXD -  |  |
|                                                | 4                  | RXD +  | 4             | RXD +  |  |
| 主单元串行连接                                        | RS-485 主单元串行链引脚分配  |        |               |        |  |
| <b>由</b> 缆,带有来自                                | 8引脚连接器 (IN)        |        | 8 引脚连接器 (OUT) |        |  |
| PSU-232 或 PSU-<br>485 连接套件的<br>RJ-45 屏蔽连接<br>器 | 引脚号                | 名称     | 引脚号           | 名称     |  |
|                                                | Housing            | Shield | Housing       | Shield |  |
|                                                | 1                  | SG     | 1             | SG     |  |
|                                                | 6                  | TXD -  | 5             | RXD -  |  |
|                                                | 3                  | TXD +  | 4             | RXD +  |  |
|                                                | 5                  | RXD -  | 6             | TXD -  |  |
|                                                | 4                  | RXD +  | 3             | TXD +  |  |
|                                                |                    |        |               |        |  |

## 多单元功能检查

| 功能检查 | 调用诸如 Realterm 之类的终端应用程序。                                                                                                    |
|------|----------------------------------------------------------------------------------------------------|
|      | 要检查 COM 端口号,请参阅 PC 中的设备管理器。                                                                                                 |
| 多点模式 | 使用 Multi-Drop 模式时,可以使用为 PFR-100<br>开发的整个 SCPI 指令列表。每个单元都可以在<br>选择一个从属单元后单独控制。对于此功能检<br>查,我们将假定主单元被分配为地址 0,而从属<br>单元被分配地址 5。 |
|      | 将仪器配置为使用多点模式进行多单元控制后,<br>通过终端应用程序运行此查询命令。 见第 122                                                                            |

页。

INST:SEL 0

\*IDN?

GW-INSTEK,PFR-100L,TW1234567, 01.01.12345678

选择地址为0的单元并返回其标识字符串。

INST:SEL 5

\*IDN?

GW-INSTEK,PFR-100M,TW1234567, 01.01.12345678

选择地址为5的单元并返回其标识字符串。

INST:SEL 6

选择地址为6的设备(本例中未配置)。主控制 面板上显示错误。

SYST:ERR? Settings conflict

查询系统错误。"设置冲突"被返回。

INST:STAT?

33,0

返回总线中的有效单元和主单元。

33=0b100001

地址0和地址5的单位在线

0

主设备的地址是0

注意有关更多详细信息,请参阅 GW Instek 网站@www.gwinstek.com 上提供的编程手册。

### 配置以太网连接

以太网接口可以配置多种不同的应用。以太网可以配置为基本的远程控制或使用 Web 服务器进行监控,也可以配置为插座服务器。

PFR-100 系列支持两个 DHCP 连接,因此仪器可以自动连接到现有网络,或者可以手动配置网络设置。

| 以太网设置 | 有关如何配置以之<br>75页的配置章节   | 太网设置的详细信息,请参阅第<br>。             |
|-------|------------------------|---------------------------------|
| 参数    | DHCP<br>Enable/Disable | MAC Address (display only)      |
|       | Subnet Mask            | IP Address                      |
|       | DNS Address            | Gateway                         |
|       | Web Enter Passwo       | ord Web Password Enable/Disable |

Web 服务器配置

 配置
 此配置示例将 PFR-100 配置为 Web 服务器,并

 使用 DHCP 为 PFR-100 自动分配 IP 地址。

 将以太网电缆从网络连接到后面板 以太网端口。

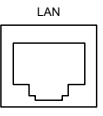

2. .按功能键进入正常配置设置。 第79页

设置 LAN 设置:

| $F_{-}20 = 6$        | 接口端口选择 &打开    |   |
|----------------------|---------------|---|
| $1^{-2} = 0$         | LAN(Web)      |   |
| F-37 = 1             | 启用 DHCP       |   |
| F-60 = 0 或 1         | 设置为0以禁用Web密码, | 设 |
|                      | 置为1以启用 Web 密码 |   |
| F-61 = 0000<br>~9999 | 设置 web 密码     |   |

3. 网络电缆插入时, LAN 指示灯亮起。

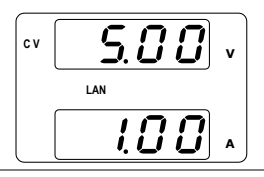

<u>注</u>注意

可能需要重启电源或刷新网络浏览器以连接网 络。

Web 服务器远程控制功能检查

功能检查 将仪器配置为 Web 服务器后,在 Web 浏览器中 输入电源的 IP 地址。

网络服务器允许监视 PFR-100 的功能设置。

通过检查 F-39 至 F-42 检查 IP 地址 F-39 = AAA IP Address part 1 of 4 F-40 = BBB IP Address part 2 of 4 F-41 = CCC IP Address part 3 of 4 F-42 = DDD IP Address part 4 of 4

http:// AAA.BBB.CCC.DDD

### web 浏览器界面出现

|                            | Thanks For Your Using. Use the<br>More How-to. Please refer to the test of the test of the test of the test of the test of the test of the test of the test of the test of the test of the test of the test of the test of the test of the test of the test of the test of the test of the test of the test of the test of test of test of test | he left menu to select the features you need.<br>user manual. |  |  |  |  |  |
|----------------------------|----------------------------------------------------------------------------------------------------|---------------------------------------------------------------|--|--|--|--|--|
| • [ w elcome Page]         | System Information                                                                                                    |                                                               |  |  |  |  |  |
|                            | Manufacturer :                                                                                                    | GW-INSTEK                                                     |  |  |  |  |  |
|                            | Serial Number 1                                                                                                    | TW1234567                                                     |  |  |  |  |  |
| Network Configuration      | Description 1                                                                                                    | GW-INSTEK, PFR-100L                                           |  |  |  |  |  |
|                            | Firmware Version :                                                                                                    | 01.01.12345678                                                |  |  |  |  |  |
|                            | Hostname :                                                                                                    | P-1234567                                                     |  |  |  |  |  |
| • [Measurement]            | IP Adress :                                                                                                    | 192.168.0.103                                                 |  |  |  |  |  |
|                            | Subnet Mask :                                                                                                    | 255.255.255.0                                                 |  |  |  |  |  |
|                            | Gateway :                                                                                                    | 192.168.0.1                                                   |  |  |  |  |  |
| Normal Eurotian            | DNS :                                                                                                    | 0.0.0.0                                                       |  |  |  |  |  |
| - [r tormar runction]      | MAC Adress :                                                                                                    | 00-11-22-AA-BB-02                                             |  |  |  |  |  |
|                            | DHCP State 1                                                                                                    | ON                                                            |  |  |  |  |  |
| m                          | VISA TCPIP Connect String 3                                                                                                    | TCPIP0::192.168.0.103::2268::SOCKET                           |  |  |  |  |  |
| • [Power On Configuration] | DHCP State :<br>VISA TCPIP Connect String :                                                                                                    | ON<br>TCPIP0::192.168.0.103::2268::SOCKET                     |  |  |  |  |  |

Copyright 2017 © Good Will Instrument Co., Ltd All Rights Reserved.

web 浏览器界面允许访问以下内容:

- 网络配置设置
- 测量设置
- 常规功能设置
- 开机配置设置

### Socket 服务器配置

| 配置 | 该配置示例为配置 PFR-100 Socket 服务器。                                            |                                      |           |  |  |  |
|----|-------------------------------------------------------------------------|--------------------------------------|-----------|--|--|--|
|    | 以下配置设置将手动为 PFR-100 分配 IP 地址<br>启用 Socket 服务器。Socket 服务器端口号固约<br>为 2268。 |                                      |           |  |  |  |
| 1. | <ol> <li>将以太网电缆从网络连接到后面板<br/>以太网端口。</li> </ol>                          |                                      |           |  |  |  |
| 2. | 按下功能键进入常                                                                | 常规配置的设置。                             | 第 79 页    |  |  |  |
|    | 设置 LAN 设置:                                                              |                                      |           |  |  |  |
|    | F-29 = 5                                                                | Interface port select LAN(Socket) on | ct & Turn |  |  |  |
|    | F-37 = 0                                                                | Disable DHCP                         |           |  |  |  |
|    | F-39 = 172                                                              | IP Address part 1                    | of 4      |  |  |  |
|    | F-40 = 16                                                               | IP Address part 2                    | of 4      |  |  |  |
|    | F-41 = 5                                                                | IP Address part 3                    | of 4      |  |  |  |
|    | F-42 = 133                                                              | IP Address part 4                    | of 4      |  |  |  |
|    | F-43 = 255                                                              | Subnet Mask part                     | 1 of 4    |  |  |  |
|    | F-44 = 255                                                              | Subnet Mask part                     | 2 of 4    |  |  |  |
|    | F-45 = 128                                                              | Subnet Mask part                     | 3 of 4    |  |  |  |
|    | F-46 = 0                                                                | Subnet Mask part                     | 4 of 4    |  |  |  |
|    | F-47 = 172                                                              | Gateway part 1 of                    | 4         |  |  |  |
|    | F-48 = 16                                                               | Gateway part 2 of                    | 4         |  |  |  |
|    | F-49 = 21                                                               | Gateway part 3 of                    | 4         |  |  |  |
|    | F-50 = 101                                                              | Gateway part 4 of                    | 4         |  |  |  |
|    |                                                                         |                                      |           |  |  |  |

Socket 服务器功能检查

| 背景   |    | 要测试 Socket 服务器功能,可以使用 National<br>Instruments Measurement and Automation<br>Explorer。该程序可在 NI 网站 www.ni.com 上<br>找到,通过搜索 VISA 运行时引擎页面或"下<br>载",网址为 http://www.ni.com/visa/ |
|------|----|----------------------------------------------------------------------------------------------------|
| 要求   |    | 操作系统: Windows XP, 7, 8                                                                                                    |
| 功能检查 | 1. | 启动 NI Measurement and Automation<br>Explorer (MAX) 程序。使用 Windows, 按:                                                                                                    |
|      |    | Start>All Programs>National<br>Instruments>Measurement & Automation                                                                                                    |
|      |    | ni.com                                                                                                    |

- 2. 从配置面板进入;

*My System>Devices and Interfaces>Network Devices* 

3. 按下 Add New Network Device>Visa TCP/IP Resource...

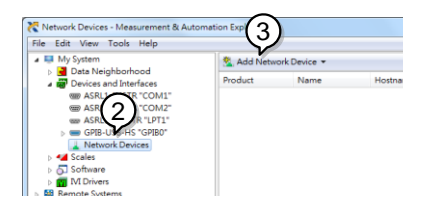

4. 从弹出窗口选择 Manual Entry of Raw Socket

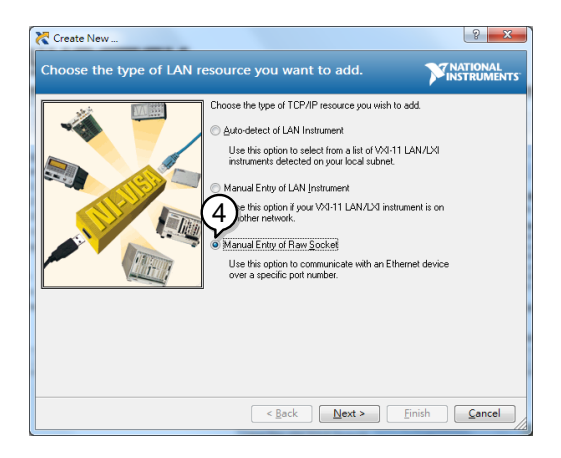

- 5. 输入 PFR-100 的 IP 地址和端口号。 端口号固定 为 2268。
- 6. 单击验证按钮
- 7. 如果连接成功建立,将出现一个弹出窗口。
- 8. 单击下一步。

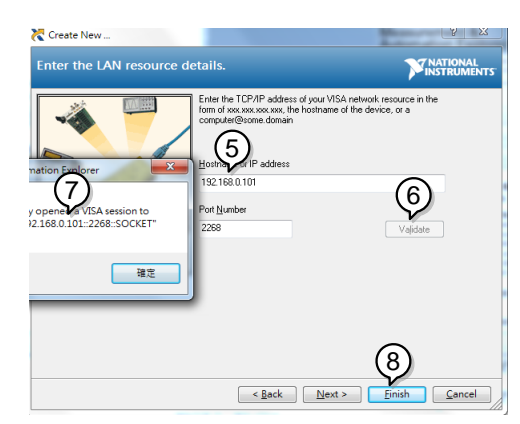

- 9. 接下来配置 PFR-100 连接的别名(名称)。在这个例子中,别名是: PFR\_DC1
- 10. 单击完成

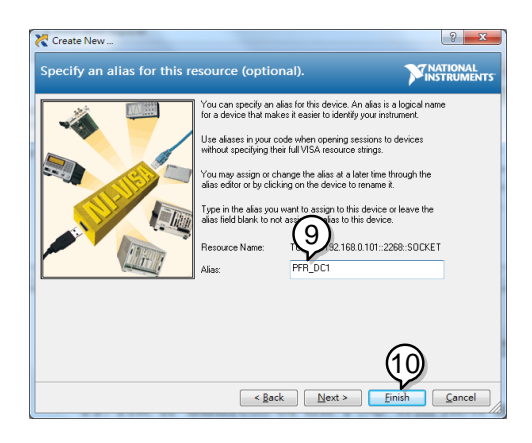

- 11. PFR-100 的 IP 地址显示在配置面板的网络设备 下。选择这个图标。
- 12. 单击 Open VISA Test Panel.

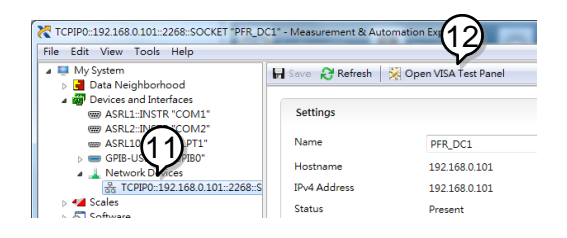

- 13. 单击 Configuration 图标,
- 14. 单击 I/O Settings.
- 15.确保选中了启用终止字符复选框,并且终端字符 是\n(值: xA)。
- 16. 单击 Apply Changes.

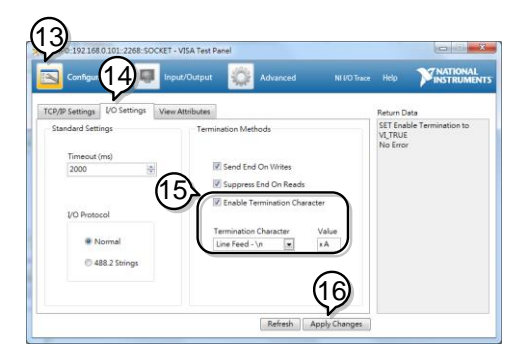

- 17. 单击 Input/Output 图标
- 18. 在 Select or Enter Command 对话框中输入\*IDN?
- 19. 单击 Query 按钮
- 20.\*IDN? 查询返回制造商,型号,序列号和固件版本

GW-INSTEK, PFR-100L, TW1234567, 01.01.12345678

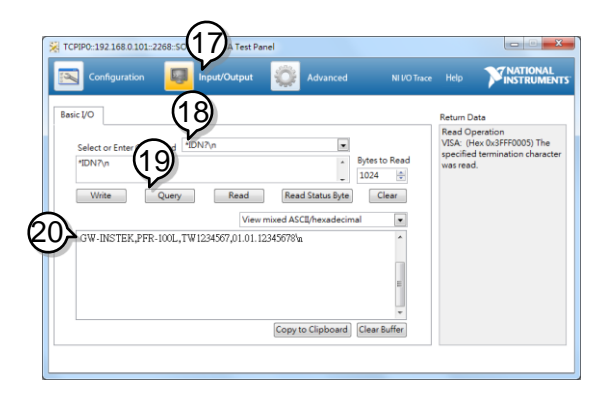

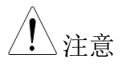

有关更多详细信息,请参阅 GW Instek 网站@www.gwinstek.com 上提供的编程手册。

# FAQ

- 多久校准一次电源?
- OVP 电压触发早于期望值
- 输出线可以多根电缆一起使用吗?
- 精度与规格不匹配

### 多久校准一次电源?

PFR-100 应至少每两年由授权服务中心进行校准。 有关校准的详细 信息,请访问当地经销商或 GWInstek,网址为 www.gwinstek.com / marketing@goodwill.com.tw。

### OVP 电压触发早于期望值

设置 OVP 电压时,需考虑负载线的压降。当从输出端而非负载端设置 OVP 准位时,负载端的电压可能会稍稍降低。

### 输出线可以多根电缆一起使用吗?

可以。如果单根电缆的电流容量不够,可以将多根电缆一起使用(并 联)。但是也要考虑耐压情况。确保电缆扭在一起,且长度相同。 精度与规格不匹配

确保电源开机 30 分钟以上,温度+20℃~+30℃。必须使仪器达到稳定。

了解更多信息,请联系您当地的经销商或登陆 GW Instek 网站 www.gwinstek.com / <u>marketing@goodwill.com.tw</u>。

附录

# PFR-100 默认设置

如下默认设置为电源出厂设置

见40页如何返回默认出厂设置。

| 初始设置          | 默认设置        | •                   |
|---------------|-------------|---------------------|
| 输出            | Off         |                     |
| LOCK          | o (Disable  | ed)                 |
| Voltage       | oV          |                     |
| Current       | oA          |                     |
| OVP           | 1.1 X Vrat  | e                   |
| OCP           | 1.1 X Irate |                     |
| UVL           | oV          |                     |
| 标准功能设置        | 设置          | 默认设置                |
| 输出 ON 延迟时间    | F-01        | 0.005               |
| 输出 OFF 延迟时间   | F-02        | 0.005               |
| V-I 模式斜率      | F-03        | o = CV 高速优先         |
| 上升由压纠索        | E-0/        | 100.0V/s (PFR-100L) |
| 工力也还加十        | 1 04        | 500.0V/s (PFR-100M) |
| 下降由压斜率        | F-OF        | 100.0V/s (PFR-100L) |
|               | . 05        | 500.0V/s (PFR-100M) |
| 上升电流斜率        | F-06        | 20.00A/s (PFR-100L) |
|               |             | 4.000A/s (PFR-100M) |
| 下降电流斜率        | F-07        | 20.00A/s (PFR-100L) |
|               | _           | 4.000A/s (PFR-100M) |
| 泄放 ON/OFF 控制  | F-09        | 1 = ON              |
| 蜂鸣器 ON/OFF 控制 | F-10        | 1 = ON              |
| OCP 的检测时间     | F-12        | 0.0 SEC             |
| 电流设置限制        | F-13        | o = OFF             |
| 电压设置限制        | F-14        | o = OFF             |
| 存储器调取显示       | F-15        | o = OFF             |

# G≝INSTEK

| 测量平均值设置       | F-17 | o = Low                          |
|---------------|------|----------------------------------|
| 锁定模式          | F-19 | o = Panel lock: allow output off |
| USB / GPIB 设置 | 设置   | 默认设置                             |
| GPIB 地址       | F-23 | 8                                |
| LAN 设置        | 设置   | 默认设置                             |
| DHCP          | F-37 | 1 = ON                           |
| Web 启用/禁用     | F-60 | 1 = Enable                       |
| Web 密码        | F-61 | 0000                             |
| UART 设置       | 设置   | 默认设置                             |
| UART 波特率      | F-71 | 7 = 115200                       |
| UART 数据位      | F-72 | 1 = 8 bits                       |
| UART 奇偶性      | F-73 | o = None                         |
| UART 停止位      | F-74 | o = 1 bit                        |
| UART TCP      | F-75 | o = SCPI                         |
| 开机配置设置        | 设置   | 默认设置                             |
| CV 控制         | F-90 | o=面板控制(本地)                       |
| <b>CC</b> 控制  | F-91 | o=面板控制(本地)                       |
| 开机输出          | F-92 | o=安全模式                           |
| 外部输出逻辑控制      | F-94 | o = High ON                      |

# 错误信息&信息

操作过程中可能会显示如下错误信息或内容。

| 错误信息         | 描述           |
|--------------|--------------|
| ОНР          | 过温保护         |
| SENSE ALARM1 | 感应警报 1       |
| SENSE ALARM2 | 感应警报 2       |
| AC           | AC fail      |
| OVP          | 过电压保护        |
| OCP          | 过电流保护        |
| OPP          | 过功率保护        |
| SHUT DOWN    | 强制关机         |
| Err 001      | U 盘不存在       |
| Err 002      | U 盘中不存在该文件   |
| Err oo3      | 空内存单元        |
| Err oo4      | 文件存取错误       |
| Err 007      | 从属单元脱机(多点模式) |

| 标准信息    | 描述      |                       |
|---------|---------|-----------------------|
| MSG 001 | 外部控制输出。 | 输出关闭(F-94=0, High=on) |
| MSG 002 | 外部控制输出。 | 输出关闭 (F-94=1, Low=on) |

| 通信接口信息 | 描述               |
|--------|------------------|
| MS ON  | 大容量存储插入正面 USB 端口 |
| MS OFF | 自前 USB 端口删除海量存储  |

# LED 显示格式

使用下表读取 LED 显示消息。

| о             | 1             | 2             | 3             | 4      | 5      | 6             | 7      | 8      | 9             | А             | В      | С             | D |
|---------------|---------------|---------------|---------------|--------|--------|---------------|--------|--------|---------------|---------------|--------|---------------|---|
| 0             | 1             | 2             | 3             | Ч      | 5      | 8             | 7      | 8      | 9             | 8             | Ь      | Ľ             | ď |
| E             | F             | G             | Н             | 1      | J      | К             | L      | М      | Ν             | 0             | Р      | Q             | R |
| _             | _             | _             |               |        |        |               |        |        |               |               |        |               |   |
| Ε             | F             | 5             | Н             | Ĺ      | പ      | 2             | L      | ā      | n             | 0             | ρ      | 9             | r |
| <b>E</b><br>s | <b>F</b><br>т | <u>Г</u><br>U | <b>Н</b><br>∨ | L<br>W | ປ<br>× | <u>צ</u><br>ץ | L<br>z | n<br>( | <b>n</b><br>) | <b>0</b><br>+ | Р<br>- | <b>q</b><br>, | r |

# PFR-100 规格

使用此规格时,请确保 PFR-100 开机 30 分钟以上。

## 输出

| 型号     | PFR | 100L | 100M |
|--------|-----|------|------|
| 额定输出电压 | V   | 50   | 250  |
| 额定输出电流 | А   | 10   | 2    |
| 额定输出功率 | W   | 100  | 100  |
| 功率比    | -   | 5    | 5    |

### 恒压模式

| 型号                 |             | PFR     | 100L | 100M |
|--------------------|-------------|---------|------|------|
| 线路调节(*1)           |             | mV      | 8    | 30   |
| 负载调节 (*2)          |             | mV      | 10   | 33   |
| 纹波和噪声(*3)          | p-p (*4)    | mV      | 50   | 150  |
|                    | r.m.s. (*5) | mV      | 4    | 15   |
| 温度系数(3o 分钟热<br>机后) |             | ppm/ °C | 100  | 100  |
| 远程感应补偿电压(<br>单线)   |             | V       | 1    | 1    |
| 上升时间 (*6)          | 额定负载        | ms      | 50   | 100  |
|                    | 空载          | ms      | 50   | 100  |
| 下降时间(*7)           | 额定负载        | ms      | 100  | 200  |
|                    | 空载          | ms      | 500  | 1000 |
| 瞬态响应时间(*8)         |             | ms      | 1.5  | 2    |

### 恒流模式

| 型号                 |        | PFR     | 100L | 100M |
|--------------------|--------|---------|------|------|
| 线路调节 (*1)          |        | mA      | 8    | 1.2  |
| 负载调节 (* <u>9</u> ) |        | mA      | 10   | 3.2  |
| 纹波和噪声              | r.m.s. | mA      | 10   | 2    |
| 温度系数(3o 分钟热<br>机后) |        | ppm/ °C | 200  | 200  |

| 保护功能                    |              |                     |          |                |  |
|-------------------------|--------------|---------------------|----------|----------------|--|
| 型号                      |              | PFR                 | 100L     | 100M           |  |
| 过压保护 (OVP)              | 设置档位<br>设置精度 | V<br>V              | 5 - 55   | 5 - 275<br>2.5 |  |
|                         | 设置档位<br>设置精度 | A<br>A              | 1-11     | 0.2 - 2.2      |  |
| 低压限制 (UVL)              | 设置档位         | V                   | 0 - 52.5 | 0 - 262.5      |  |
| 过温保护 (OTP)              | 操作           | 关闭                  | 渝出       |                |  |
| 低 AC 输入保护 (AC-<br>FAIL) | 操作           | 关闭                  | 俞出       |                |  |
| 关机 (SD)                 | 操作           | 关闭                  | 俞出       |                |  |
|                         | 操作           | 关闭                  | 俞出       |                |  |
| 过功率保护 (OPP)             | 值(固定)        | 当输出功率超过额定功率的 103%时, |          |                |  |
|                         | ഥ(四尺)        | 输出>                 | 将关闭。     |                |  |

# 模拟编程和监控

| 型号             |                                    | PFR      | 100L      | 100M         |  |
|----------------|------------------------------------|----------|-----------|--------------|--|
| 外部电压控制输出电压     | 精度                                 | V        | 0.50      | 2.50         |  |
| 外部电压控制输出电流     | 精度                                 | mA       | 100       | 20           |  |
| 外部电阻控制输出电压     | 精度                                 | V        | 1.00      | 5.00         |  |
| 外部电阻控制输出电流     | 精度                                 | mA       | 200       | 40           |  |
| 输出电压监测         | 精度                                 | V        | 0.10      | 0.10         |  |
| 输出电流监测         | 精度                                 | V        | 0.10      | 0.10         |  |
| 关机控制           |                                    | 用低电平 (oV | to o.5V)與 | <b></b>      |  |
|                |                                    | 可能的逻辑选   | 译:        |              |  |
|                |                                    | 使用低电平(   | oV至o.     | 5V)或短路打开输出,使 |  |
| 输出开/关控制        |                                    | 用高电平(4.  | 5V 至 5V   | )或开路关闭输出。使用  |  |
|                |                                    | 高电平(4.5V | ′至5V)     | 或开路打开输出,使用低  |  |
|                |                                    | 电平(oV 至  | o.5V)或    | 短路关闭输出。      |  |
| 报警清除控制         |                                    | 用低电压(o   | V 至 0.5V  | )或短路清除报警。    |  |
| CV/CC/ALM/PWR  | CC/ALM/PWR 光电耦合器开路集电极输出;最大电压 3oV,最 |          |           |              |  |
| OFF/OUT ON 指示符 |                                    | 大灌电流 8m  | A。        |              |  |

# 前面板

| 型号      |                                                   |              | PFR    | 100L           | 100M             |  |
|---------|---------------------------------------------------|--------------|--------|----------------|------------------|--|
| 输出电压设置档 | 旨位                                                |              | V      | 0 - 52.5       | 0 - 262.5        |  |
| 输出电压分辨率 | <u>K</u>                                          |              | mV     | 10             | 100              |  |
| 输出电流设置档 | 旨位                                                |              | А      | 0 - 10.5       | 0 - 2.1          |  |
| 输出电流分辨率 | K                                                 |              | mA     | 10             | 1                |  |
| 显示,4位   | 电压精度                                              | 读值的          | m\/    | 10             | 200              |  |
|         |                                                   | 0.1%+        | IIIV   | 40             | 200              |  |
|         | 电流精度                                              | 读值的          | mΔ     | 20             | 2                |  |
|         |                                                   | 0.2%+        | шл     | 20             | 2                |  |
| 指示灯     | GREEN                                             | LED's: CV, 0 | cc, vs | R, ISR, DLY, R | MT, LAN, M1, M2, |  |
|         | M3, RL                                            | IN           |        |                |                  |  |
|         | RED LE                                            | D's: ALM, E  | RR     |                |                  |  |
| 按钮      | Function(M1), Test(M2), Set(M3), Shift(PWR_DSPL), |              |        |                |                  |  |
|         | Lock/Local(Unlock), PROT(ALM_CLR), Output         |              |        |                |                  |  |
| 旋钮      | 电压,电流                                             |              |        |                |                  |  |
| USB 端口  | Type A USB 连接器                                    |              |        |                |                  |  |

# G≝INSTEK

|              | RED: 正输出,   |
|--------------|-------------|
| Binding Post | BLACK: 负输出, |
|              | GREEN: 接地   |

# 编程和测量 (RS-232/485, USB, LAN, GPIB)

| 型号        |               | PFR | 100L | 100M |
|-----------|---------------|-----|------|------|
| 输出电压编程精度  | 设置值的<br>0.1%+ | mV  | 40   | 200  |
| 输出电流编程精度  | 设置值的<br>0.2%+ | mA  | 20   | 2    |
| 输出电压编程分辨率 |               | mV  | 2    | 10   |
| 输出电流编程分辨率 |               | mA  | 1    | 0.1  |
| 输出电压测量精度  | 读值的<br>0.1%+  | mV  | 40   | 200  |
| 输出电流测量精度  | 读值的<br>0.2%+  | mA  | 20   | 2    |
| 输出电压测量分辨率 |               | mV  | 2    | 10   |
| 输出电流测量分辨率 |               | mA  | 1    | 0.1  |

### 输入特性

| 型号         |        | PFR | 100L   | 100M |
|------------|--------|-----|--------|------|
| 输入电压档位     |        | Vac | 85-265 |      |
| 输入频率档位     |        | Hz  | 47-63  |      |
|            | 100Vac | А   | 1.5    | 1.44 |
| 取八個八电弧     | 200Vac | А   | 0.75   | 0.72 |
| 浪涌电流       |        |     | ≤ 20A. |      |
| 最大输入功率     |        | VA  | 150    |      |
| 市家田粉       | 100Vac |     | 0.98   |      |
| 功平四奴       | 200Vac |     | 0.95   |      |
| <b></b>    | 100Vac | %   | 70     | 72   |
| <u>双</u> 平 | 200Vac | %   | 72     | 74   |
| 保持时间       |        |     | ≥20ms  |      |

# 接口功能

| 型号  | PFR | 100L                  | 100M                                                              |
|-----|-----|-----------------------|-------------------------------------------------------------------|
| USB |     | Type A: H<br>Class:CD | Host, Type B: Slave, Speed: 1.1, USB<br>C (通信设备类), TMC (测试 & 测量类) |

# **G**<sup>W</sup>**INSTEK**

PFR-100 Series User Manual

| RS-232/RS-485  | 符合 EIA-RS-232/RS-485 规格(不包括连接器)                     |
|----------------|-----------------------------------------------------|
| <br>LAN (出厂选配) | MAC 地址, DNS IP 地址 s, 用户密码, 网关 IP 地址, 仪器 IP 地址, 子网掩码 |
| GPIB (出厂选配)    | SCPI-1993, IEEE 488.2 兼容接口                          |

#### 环境条件

| 型号   | PFR | 100L            | 100M |
|------|-----|-----------------|------|
| 工作温度 |     | o°C∼40°C        |      |
| 存储温度 |     | -20°C∼70°C      |      |
| 工作湿度 |     | 20%~80% RH; 无凝结 |      |
| 存储湿度 |     | 20%~85% RH; 无凝结 |      |
| 高度   |     | 最大 2000m        |      |

### 一般规格

| 型号              |                            | PFR            | 100L                                         | 100M                                                           |
|-----------------|----------------------------|----------------|----------------------------------------------|----------------------------------------------------------------|
| 重量              | 仅主机                        | Kg             | 约 2.5kg                                      |                                                                |
| 尺寸              | (W×H×D)                    | Mm*3           | 70 × 124 × 30                                | 0                                                              |
| 冷却              |                            |                | 自然对流冷却                                       | Ę[]                                                            |
| EMC             |                            |                | 符合欧洲 EM<br>类测试和测量                            | 1C 指令 2014/30 / EU 的 A<br>量产品。                                 |
| 安全              |                            |                | 符合欧洲低E<br>有 CE 标志。                           | 电压指令 2014/35 / EU 并带                                           |
| 耐压              | 输入和机箱之<br>输入和输出之<br>输出和机箱之 | .间<br>.间<br>.间 | 1500 Vac 下:<br>3000 Vac 时:<br>500 Vdc 无异     | <ul> <li>         ・分钟无异常         <ul> <li></li></ul></li></ul> |
| 绝缘电阻            | 输入和机箱之<br>输入和输出之<br>输出和机箱之 | ,间<br>,间<br>,间 | 500 Vdc, 100<br>500 Vdc, 100<br>500 Vdc, 100 | MΩ or more<br>MΩ or more<br>MΩ or more                         |
| 注意:             |                            | 后方女书           |                                              |                                                                |
| (*1) 85 ~ 132Va | ac                         | 但定负载。          |                                              |                                                                |

(\*2)从空载到满载,恒定输入电压。在 Remote Sense 中的感应点进行测量。

(\*3)用 JEITA RC-9131B (1:1) 探棒测量

(\*4)测量频率带宽为 10Hz~20MHz.

(\*5)测量频率带宽为 5Hz ~ 1MHz.

(\*6)额定输出电压的 10%~90%,额定电阻负载。

(\*7) 额定输出电压的 90%~10%, 额定电阻负载。

(\*8)输出电压恢复到其额定输出的 0.1% + 10mV 范围内,以使负载从其额定输出电流的 50% 变为 100%。

(\*9)对于负载电压变化,等于单元额定电压,恒定输入电压。
71

44

124

19.8

Ŧ

C

0

## PFR-100 尺寸

#### PFR-100M, PFR-1000L

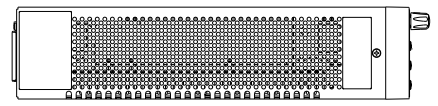

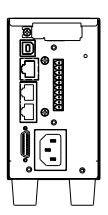

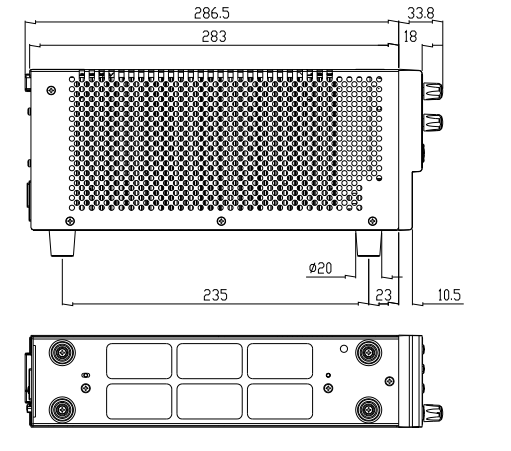

We

#### GOOD WILL INSTRUMENT CO., LTD.

declare that the below mentioned product

**Type of Product:** Programmable DC Power Supply **Model Number:** PFR-100M, PFR-100L

are herewith confirmed to comply with the requirements set out in the Council Directive on the Approximation of the Law of Member States relating to EMC (2014/30/EU), LVD (2014/35/EU), WEEE (2012/19/EU) and RoHS (2011/65/EU).

For the evaluation regarding the Electromagnetic Compatibility and Low Voltage Directive, the following standards were applied:

| ◎ EMC                                      |                                                                                            |                                 |  |  |
|--------------------------------------------|--------------------------------------------------------------------------------------------|---------------------------------|--|--|
| EN 61326-1 :<br>EN 61326-2-1:              | Electrical equipment for measurement, control and laboratory use — EMC requirements (2013) |                                 |  |  |
| Conducted and Radiated Emissions           |                                                                                            | Electrical Fast Transients      |  |  |
| EN 55011:2016                              |                                                                                            | EN 61000-4-4: 2012              |  |  |
| Current Harmonic                           |                                                                                            | Surge Immunity                  |  |  |
| EN 61000-3-2:2014                          |                                                                                            | EN 61000-4-5: 2014              |  |  |
| Voltage Fluctuation                        |                                                                                            | Conducted Susceptibility        |  |  |
| EN 61000-3-3:2013                          |                                                                                            | EN 61000-4-6: 2014              |  |  |
| Electrostatic Discharge                    |                                                                                            | Power Frequency Magnetic Field  |  |  |
| EN 61000-4-2: 2009                         |                                                                                            | EN 61000-4-8:2010               |  |  |
| Radiated Immunity                          |                                                                                            | Voltage Dips/ Interrupts        |  |  |
| EN 61000-4-3:2006+A1:2008+A2:2010          |                                                                                            | EN 61000-4-11: 2004             |  |  |
| Low Voltage Equipment Directive 2014/35/EU |                                                                                            |                                 |  |  |
| Safety Requirements                        |                                                                                            | EN 61010-1:2010 (Third Edition) |  |  |

# 索引

| Accessories 11                      |
|-------------------------------------|
| Alarm                               |
| description26                       |
| Analog connector                    |
| pin assignment85                    |
| Analog control                      |
| output control97                    |
| overview83                          |
| remote monitoring102                |
| resistance control – current        |
| output95                            |
| resistance control – voltage        |
| output93                            |
| shutdown control                    |
| status monitoring104                |
| voltage control – current output.90 |
| voltage control – voltage output 88 |
| ASCII table character set 141       |
| Bleeder control                     |
| description24, 25                   |
| Build date                          |
| view42                              |
| Caution symbol5                     |
| CC and CV mode                      |
| description                         |
| CC mode                             |
| operation                           |
| Cleaning the instrument 6           |
| Configuration                       |
| I AN settings 75                    |
| Normal function settings 71         |
| normal function settings            |
| operation 79                        |
| power on configuration operation81  |
| power on configuration settings.78  |
| script test settings                |
| special function settings           |
| System settings77                   |
| table67                             |
|                                     |

| test function settings     | 60  |
|----------------------------|-----|
| UART settings              | 76  |
| USB/GPIB settings          | 74  |
| Conventions                | 39  |
| CV mode                    |     |
| operation                  | 47  |
| Declaration of conformity  | 149 |
| Default settings           | 138 |
| reset                      | 40  |
| Display format             | 141 |
| Display mode               |     |
| operation                  | 53  |
| Disposal instructions      | 7   |
| EN61010                    |     |
| pollution degree           | 7   |
| Environment                |     |
| safety instruction         | 6   |
| Error messages             | 140 |
| Ethernet                   |     |
| interface                  | 127 |
| sockets                    | 130 |
| web server                 | 127 |
| FAQ                        | 136 |
| Ground                     |     |
| symbol                     | 5   |
| Grounding                  | 30  |
| How to use the instrument  | 39  |
| List of features           | 10  |
| Marketing                  |     |
| contact                    | 137 |
| Messages                   | 140 |
| Model differences          | 10  |
| OCP level                  | 44  |
| Operating area description | 20  |
| Operation considerations   | 27  |
| floating output            | 30  |
| inrush current             | 27  |
| pulsed loads               | 27  |

### G≝INSTEK

| reverse current           | 29       |
|---------------------------|----------|
| Optional accessories      | 11       |
| Output connector pinout   |          |
| Output terminal           | 35       |
| cover                     |          |
| OVP level                 |          |
| Package contents          | 11       |
| Panel lock                | 54       |
| Power sequence            |          |
| Rack mount                |          |
| description               | 39       |
| Rear panel diagram        |          |
| Recall setup              | 55       |
| Remote control            | 107      |
| Ethernet configuration    | 127      |
| Ethernet function check   | 128      |
| GPIB configuration        | 113      |
| GPIB function check       | 110, 114 |
| interface configuration   | 108      |
| local bus configuration   | 123      |
| multi-unit configuration  | 123      |
| multi-unit function check | 125      |
| sockets configuration     | 130      |
| sockets function check    | 131      |
| UART configuration        | 118      |
| UART function check       | 121      |

| USB configuration            | 108      |
|------------------------------|----------|
| USB function check           | 109      |
| Remote sense connector       | 56       |
| Save setup                   | 54       |
| Service operation            |          |
| about disassembly            | 6        |
| contact                      | 137      |
| Slew rate                    |          |
| description                  | 23       |
| Socket server function check | :131     |
| Specifications               | 142      |
| System version               |          |
| view                         | 42       |
| Test script                  | 12       |
| chock available memory       | 65       |
| Export                       | 65<br>64 |
| Load                         | 61       |
| overview                     |          |
| remove/delete test           |          |
| Run                          | 62       |
| UK power cord                | 8        |
| UVI. level                   | 44       |
| Warning symbol               | 5        |
| Web server function check    | 178      |
| web server fulletion thetr   |          |